# G-TELP IBT at Home User Guide

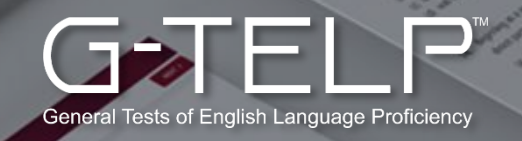

# **Guidelines for Resolving Issues**

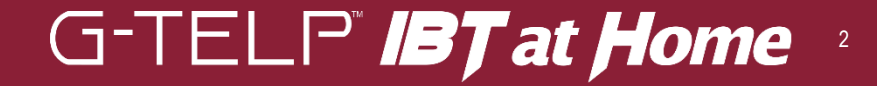

# **Pre-Registration Guidelines**

### Important Notice for G-TELP IBT at Home Test-Takers

- As this test is conducted online, please ensure that you are taking the test in a location with a stable network connection.
  - **1. Prepare Your Passport:** Have your **passport ready** for registration.
  - 2. Use Your Cell Phone & Webcam: Needed for passport registration and facial recognition.
  - 3. Complete Pre-Registration Early: Must be done at least 10 minutes before the test starts.
  - 4. Register with Your Own ID: You must use your own passport and facial details. Registering with someone else's information is strictly forbidden.
  - **5. Maintain Your Appearance: Do not alter your appearance** (e.g., adding/removing glasses) between pre-registration and the test. This is considered **misconduct**.
  - 6. Choose Your Photo Wisely: The photo you select for the score report will appear on your final score report.

# **Test Violations & Consequences**

- G-TELP IBT at Home records the examination process of the test takers. Please note that the following actions may be considered as misconduct.
- Failure to follow test rules may result in test dismissal, score cancellation, loss of test fees, and potential legal action.

#### Violations include but are not limited to:

- Impersonation & Identity Fraud: Having someone else take the test for you, taking the test for someone else, or refusing ID verification.
- Unauthorized Access to Test Content: Receiving, sharing, copying, or removing test questions before, during, or after the test in any form.
- Prohibited Devices & Materials: Using or possessing phones (except for test monitoring), tablets, smartwatches, earbuds, calculators, notes, books, dictionaries, scan pens, recording devices, or any unauthorized materials. Writing test-related content on clothing, ID, or body parts is also prohibited.
- **Unauthorized Communication:** Talking, texting, or communicating with others. The test must be taken **alone in a private space**.
- **Prohibited Computer Actions:** Opening programs, accessing system commands, using special keys, capturing or recording test content, navigating away from the browser, disrupting screen sharing, running unauthorized software, or tampering with test equipment.
- Use of Multiple Monitors: Dual/multiple screens are strictly prohibited.
- **Tampering with Test Monitoring:** Covering the camera, rotating the screen, or disrupting the proctor's view.
- Non-Compliance with Proctor Instructions: Ignoring or refusing any proctor requests will result in a violation.

All reports of cheating or fraud will be thoroughly investigated, and offenders may be prosecuted to the full extent of the law.

# **Environment Requirements Checklist**

#### **Before the Test – Preparation**

#### **Devices & Power:**

- Ensure your laptop & side camera (phone) are plugged in or fully charged.
- **Computer and keyboard must be on a desk or tabletop surface and remain connected to power.**

#### **Testing Environment:**

- □ You must be alone in a room with doors closed and nobody entering.
- **Testing in a public space is NOT allowed.**
- **Cover all transparent walls, doors, or large open windows.**
- **Clear the walls of any material related to the test.**
- Seated on a standard chair—NOT a couch, bed, or overstuffed chair. Position your table and chair so the door to the room is visible to the proctor.

#### Desk & Allowed Items:

- **Tabletop and surrounding area must be completely clear. Only authorized test items** (computer, keyboard, mouse, and phone for side camera).
- **Gold Provide State Not allowed during the test.**
- **Headsets** are only allowed for the G-TELP Speaking Test and the Listening section of the G-TELP Level Test.

#### Dress Code & Appearance:

- Dressed appropriately, monitored via camera by the proctor. Avoid wearing overly graphic shirts or clothing with test-related content, such as formulas, notes, or any writing that could be considered an unfair advantage.
- A photo will be taken for score reports shared with recipient institutions.
- **Q** Remove all accessories, jewelry, hairbands, and hats.
- **Q** Religious head covers are allowed, but ears must always be visible.

#### Note-Taking:

**You may NOT take notes on regular paper for security purposes**; a **digital note-taking section** is available within the test.

#### Internet Connection Requirement:

- **Use a wired connection. Wi-Fi is NOT recommended** due to the high risk of delays or disconnections.
- **Refunds or retests will NOT be provided for internet issues.** The **test taker is fully responsible** for a stable connection.

# G-TELP" **IBT at Home**

If you don't meet the requirements on test day, you cannot take the test, and no refund or rescheduled date will be provided.

# **G-TELP Proctoring & Test Process**

#### Check-In & Test Process

- Log in 10 minutes early to complete the check-in process.
- Click 'NEXT' exactly at the scheduled start time to begin your test.
- You must use **Google Chrome** to take the exam.
- If you experience issues logging in, clear your cache, history, and cookies for all time before retrying.

#### **Proctor Monitoring**

- The proctor will monitor you throughout the test via webcam, side camera (phone), and screen sharing.
- You must **remain visible** on camera at all times.
- If you need assistance, click the floating bar and select the chat icon. Proctor responses may take 30–60 seconds.

#### **Test Rules – Violations May Result in Score Cancellation**

- **No communication with others** (only the proctor).
- X No unauthorized materials (phones, smartwatches, notes, textbooks, pens, or pencils).
- X No suspicious behavior: No talking, looking away, moving out of view, or taking unapproved breaks.
- X Disable screen-sharing software (Zoom, Skype, TeamViewer, Grammarly, Screen recording, etc.).
- X No headsets allowed, except for the G-TELP Level Test Listening section and the G-TELP Speaking Test.
- X Repeated use of shared devices/locations may delay or cancel scores.

#### End of Test & Submission

- You can review and change answers within a section, but once you move to the next section, you cannot go back. At the end of the test, you can check if all responses are marked, but no changes can be made. This is a standard security measure in the IBT At-home test format.
- For example, after completing the Listening section and moving to Reading, you **cannot return to the Listening section**, but you can review and change answers within the Reading section before proceeding.
- After completing the test, upload your responses. Your G-TELP Level Test will be <u>scored instantly</u>, giving you an <u>initial performance</u> <u>assessment</u>. Finally, close the exam tab.

#### If you don't meet the requirements on test day, you cannot take the test, and no refund or rescheduled date will be provided.

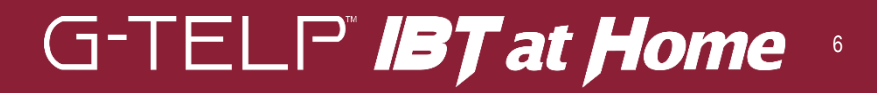

# How to Access the Test Site (Google Chrome Only)

URL : <u>https://athome.g-telp.com/login/applicant</u>

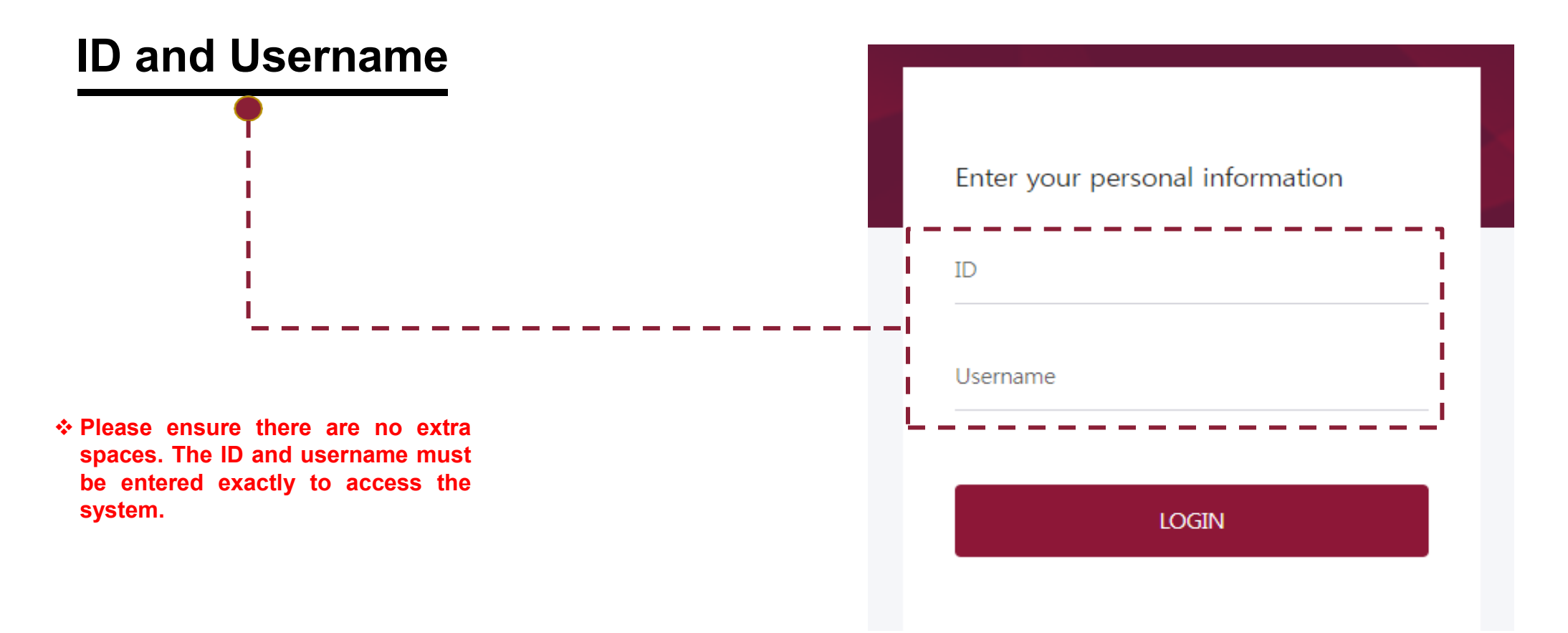

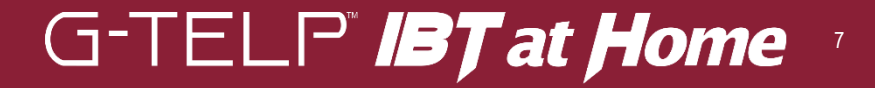

# **Test Procedure**

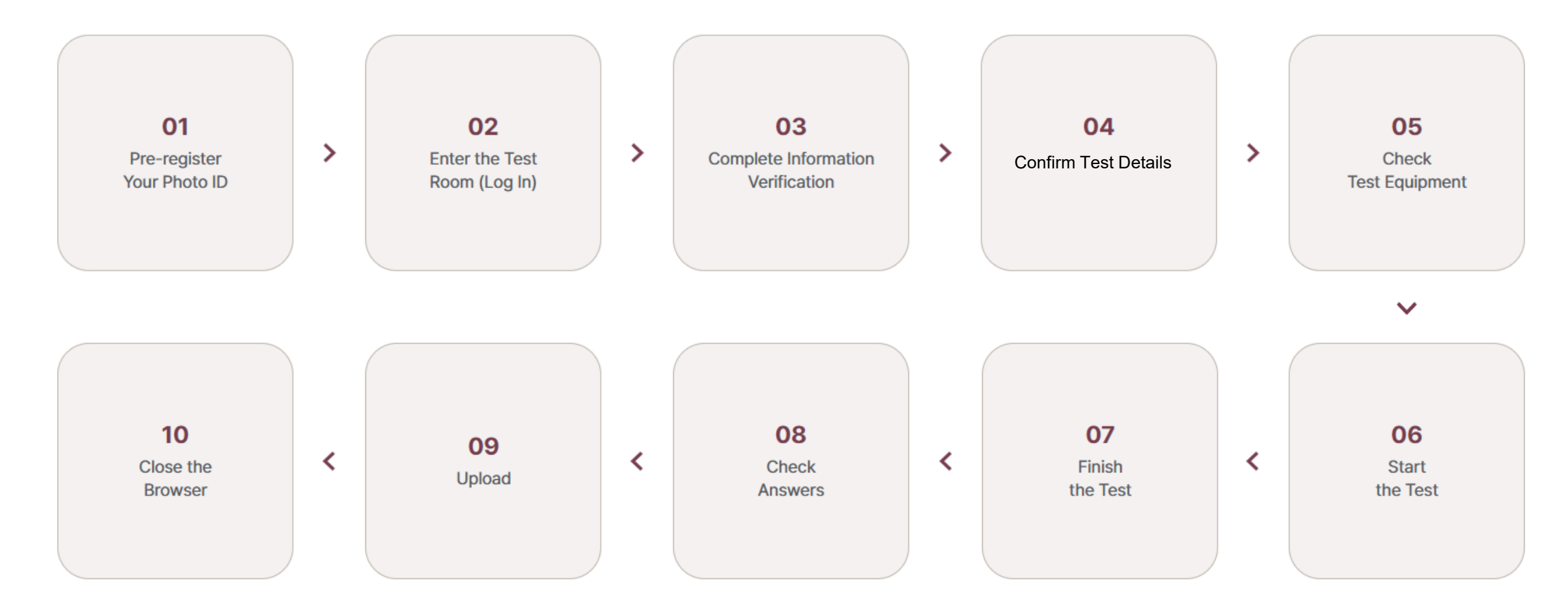

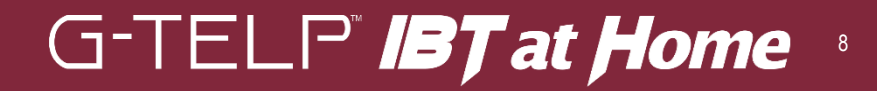

# **Devices Specification**

If you don't meet the requirements on test day, you cannot take the test, and no refund or reschedule will be provided.

| PC or Laptop                       |                                                                                                    |                             |  |  |
|------------------------------------|----------------------------------------------------------------------------------------------------|-----------------------------|--|--|
| Operating system                   | Windows 10 or higher                                                                                                    | Mac OS 10 or higher         |  |  |
| CPU                                | Quad Core                                                                                                    | Quad Core                   |  |  |
| Ram                                | 8GB                                                                                                    | 8GB                         |  |  |
| Browser                            | Google (                                                                                                    | Chrome Only                 |  |  |
| Headset and microphone             | Connecting to a PC or lap                                                                                                    | ptop, Microphone (only GST) |  |  |
| Mobile phone (For side monitoring) | Android 5.0 or higher / iOS 10.0 or higher<br>Google Chrome: 10.0 or higher / Samsung browser : 12.0 or higher<br>Mozilla Firefox 10.0 or higher / Safari 12.0 or higher |                             |  |  |
| Network                            | 5Mbps                                                                                                    | s or higher                 |  |  |

\*Please do not use a tablet to take the test.

\*Use a wired connection. Wi-Fi is NOT recommended due to the high risk of delays or disconnections. \*Google Chrome Only

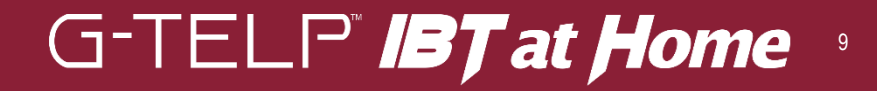

# **Test Overview**

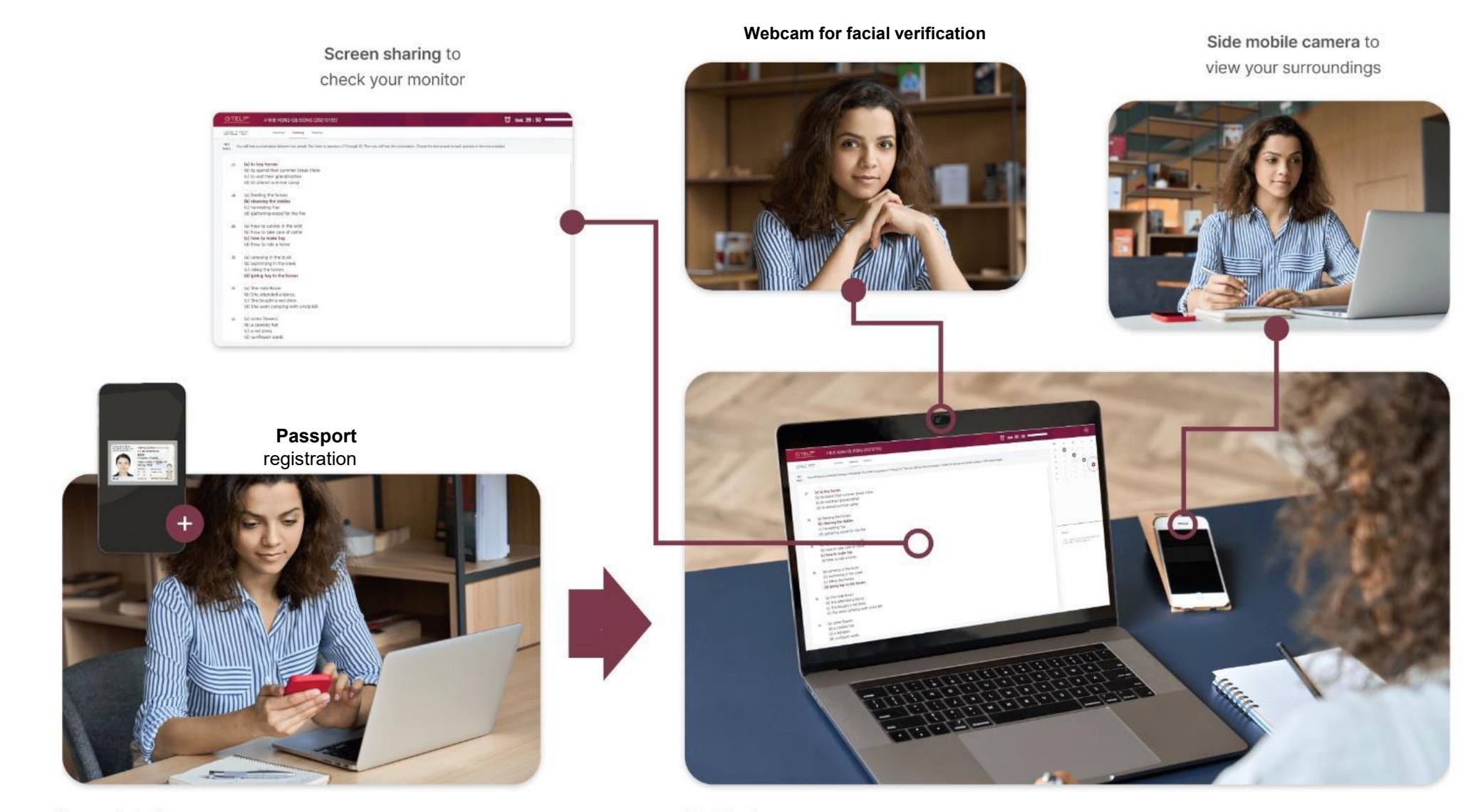

Pre-registration

Real test

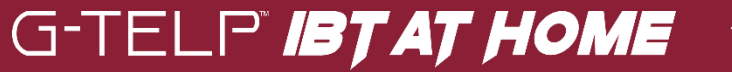

10

# **Configuration for Mobile Devices for Side Monitoring**

The mobile device used for side monitoring must be configured as follows:

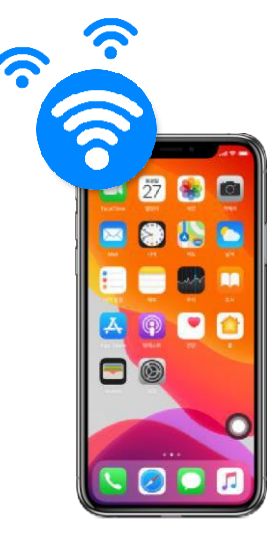

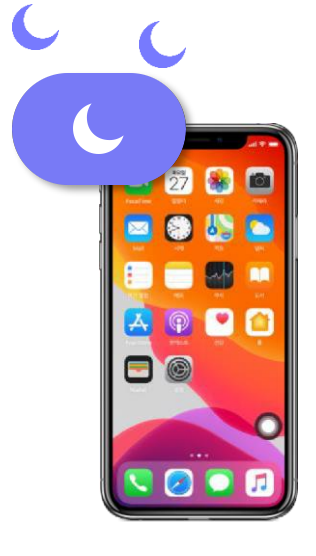

Ensure you have a stable network connection

\*Estimated data usage: approximately 2GB for a 2-hour exam Enable **'Do Not Disturb'** mode on your device

\*Android: Go to Settings > Notifications > Do Not Disturb Mode > Hide Notifications > Turn "Hide Notifications" ON.

\*iOS: Go to Settings > Focus > Do Not Disturb > Enable Do Not Disturb Mount your device

horizontally

\*Ensure screen orientation lock is turned off

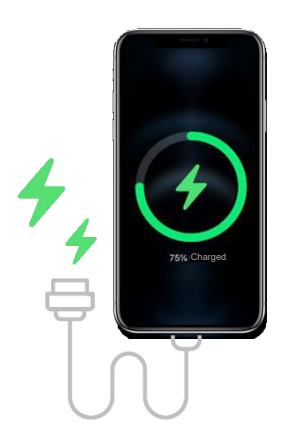

Connect to a charger

\*It is recommended to have at least 50% battery before starting the test

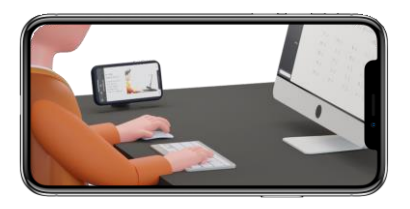

Ensure a clear view of the test environment

\*The monitor, keyboard, mouse, desk, and the test taker's face (including hands, shoulders, etc.) must be clearly visible

# Checklist for Camera and Microphone Issues on Windows (PC/Laptop)

If you encounter problems with your camera and/or microphone during the test, please review the following Windows settings:

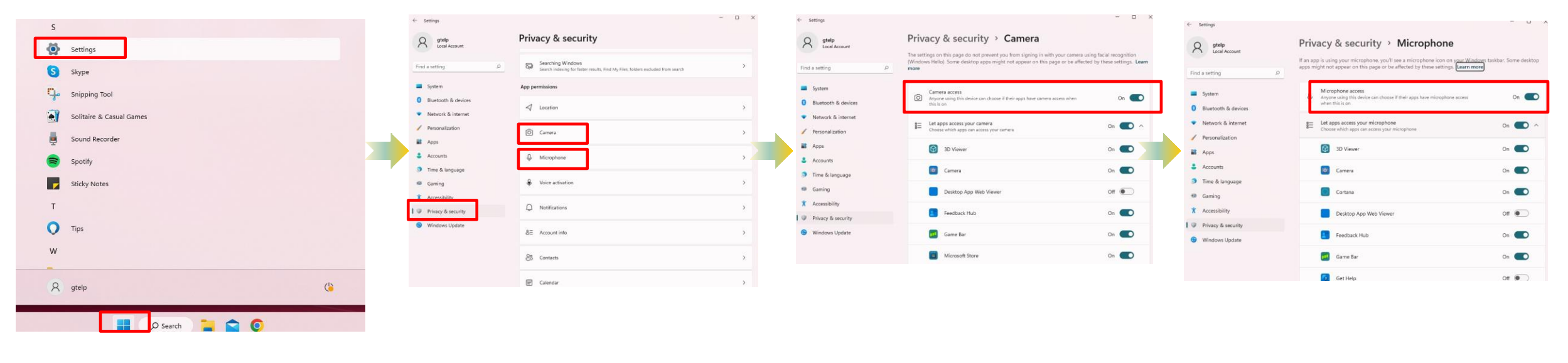

Go to [Start] > (Settings] > (Privacy & Security] > (Camera] > Set [allow apps to access camera] to [on]
Go to [Start] > (Settings] > (Privacy & Security] > (Microphone] > Set [allow apps to access microphone] to [on]

# **Checklist for Front-Facing Camera Issues on Windows**

If your camera screen displays an error symbol (as shown below), check the following Windows settings to resolve the issue:

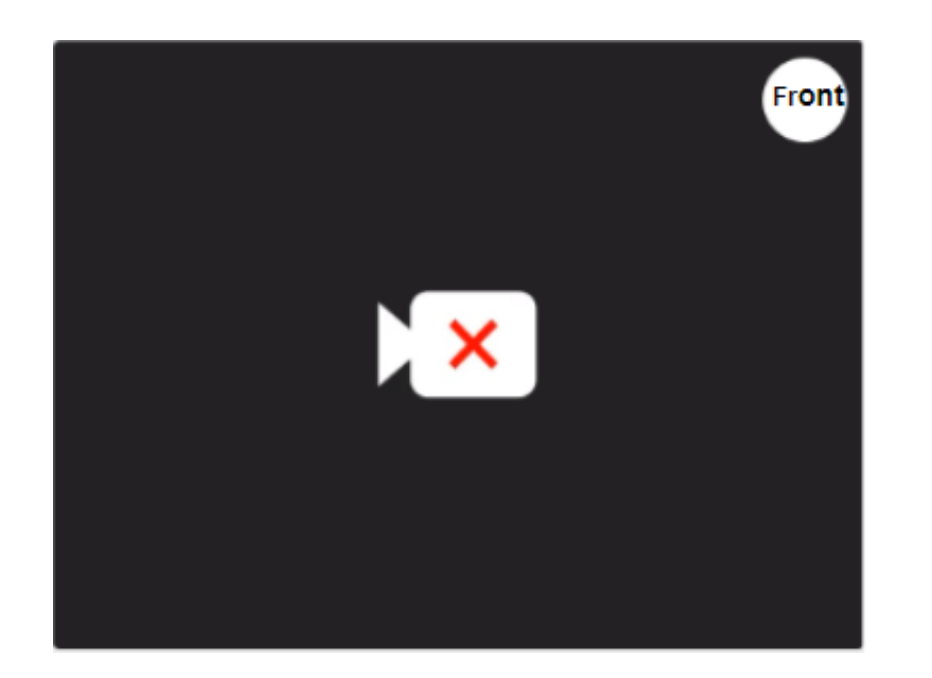

| *If you have a virtual camera, p<br>following these steps: | lease ensure it is turned off by |
|------------------------------------------------------------|----------------------------------|
| 💶 Control panel > ୶ Harc                                   | lware and Sound > 👽 🔹 Device     |
| Manager > 👰 Camera >                                       |                                  |
| 0000 virtual camera > Right-clie                           | ck > Disable device              |
|                                                            | Update driver                    |
|                                                            | Disable device                   |
|                                                            | Uninstall device                 |
|                                                            | Scan for hardware changes        |
|                                                            | Properties                       |

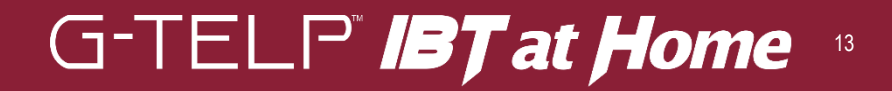

# **Checklist for Camera and Microphone Issues on Mac**

If you experience issues with your camera or microphone during the test, review the following Mac settings:

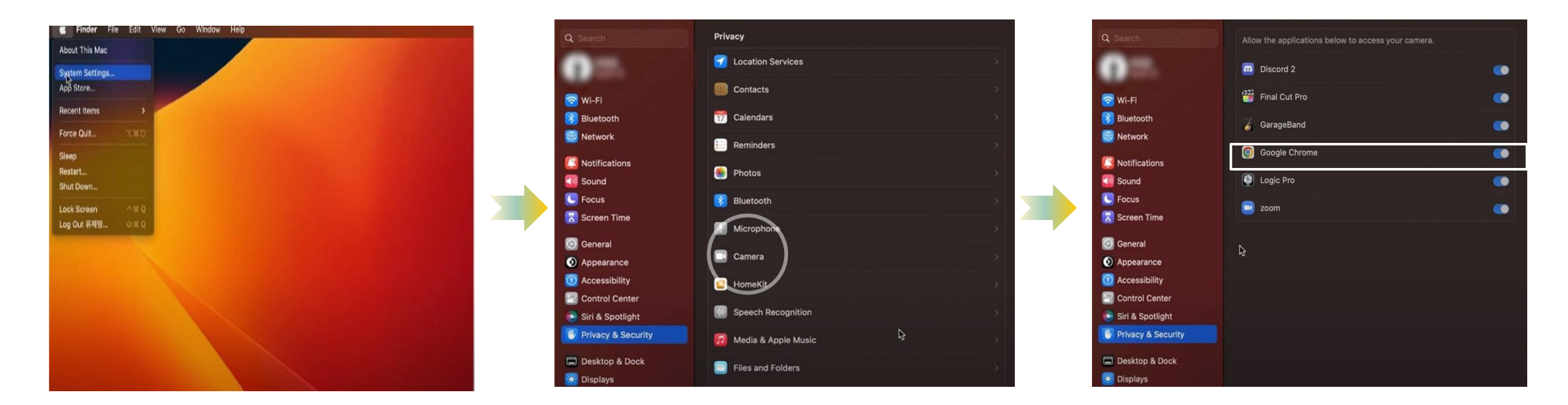

•System Preference > Security & Privacy > Privacy > Camera > Select allow [Google Chrome]

- •System Preference > Security & Privacy > Privacy > Microphone > Select allow [Google Chrome]
- •System Preference > Security & Privacy > Privacy > Screen Recording > Select allow [Google Chrome]

# Chrome Web Browser Environment Check Methods (1/4) Resolving Camera Issues (Initial approach)

If you experience issues with your camera during the test, check the following Chrome browser settings. (If the issue persists, refer to the approach outlined in 3/4).

|                        | ☆                                              | ± ∎ ≤ :          | © Settings                                                                                                    | Q, Search settings                                                                                                    | ← Site settings                                                                           | 0     | ← Camera Q Search                                                                  |
|------------------------|------------------------------------------------|------------------|----------------------------------------------------------------------------------------------------|----------------------------------------------------------------------------------------------------|-------------------------------------------------------------------------------------------|-------|------------------------------------------------------------------------------------|
| a 🌘 Free Grammar Che G | Goc D New tab                                  | Ctrl+T<br>Ctrl+N | <ul> <li>You and Google</li> <li>Autofill and passwords</li> </ul>                                                                                                    | Safety check                                                                                                    |                                                                                           | •     | Sites usually use your video camera for communication features like video chatting |
|                        | * New incognito window                         | V Ctri+Shirt+N   | Privacy and security     Performance                                                                                                    | Check new Check new Check |                                                                                           |       | Default behavior Sites automatically follow this setting when you visit them       |
| Google                 | 이 History<br>코 Downloads                       | Ctrl+J           | <ul> <li>Appearance</li> <li>Q. Search engine</li> </ul>                                                                                                    | Clear browing data     Clear hotory, cooke, cache, and more                                                                                                    | Recent activity                                                                           |       | Stes can ask to use your camera      Don't allow sites to use your camera          |
|                        | Extensions     Clear browsing data             | Ctrl+Shift+Del   | Detault browser     On startup                                                                                                    | Phang Guide     Review key privacy and security controls     Ther-Samtr cookiek                                                                                                    | , koreajoongangdaliyjoins.com<br>Allowed notifications                                    | · · 2 | Features that need a camera won't work  Customized behaviors                       |
|                        | Q Zoom     Print     G Search this page with ( | - 100% + C       | Languages <u>1</u> Downloads * Annucle The Control of Control of | Third-party cookies are blocked in incognito mode     Ad privacy     Manage info used by stats to messure ad performance                                                                                                    | Allowed pop-ups and redirects     Allowed pop-ups and redirects     Allowed notifications |       | Sites listed below follow a custom setting instead of the default                  |
| 네이버 GPT Add shortc     | ut<br>Find and edit<br>Save and share          | ۶<br>۲           | System     Geset settings                                                                                                    | <ul> <li>Security</li> <li>Safe Browsing ignotection from Gargerous sites) and other security settings</li> </ul>                                                                                                    | View permissions and data stored across sites                                             | ,     | Not alloved to use your camera<br>No sites added                                   |
|                        | More tools  Help                               | Þ                | Extensions 2                                                                                                    | Site settings     Controls what information sites can use and show (location, camera, pop-ups, and more)                                                                                                    | Location     Sites can ask for your location     Comera                                   | ¥     | Allowed to use your camera                                                         |
|                        | Settings                                       |                  | 42 standa klabilite                                                                                                    |                                                                                                    | Sites can ask to use your camera Sites can ask to use your microphone                     | ,     | No sites added                                                                     |
|                        |                                                |                  |                                                                                                    |                                                                                                    |                                                                                           |       |                                                                                    |

Open Chrome O > More (Three vertical dots) in the upper right corner : > Settings > Privacy and Security > Site Settings > Camera < > Select [Sites can ask to use your camera]

# Chrome Web Browser Environment Check Methods (2/4) Resolving Microphone Issue (Initial Approach)

If you experience issues with your microphone during the test, check the following Chrome browser settings. (If the issue persists, refer to the approach outlined in 4/4).

|                            | x 2 0 1                                                                                                    | Settings                                                           | Q, Search settings                                                                                                    | ← Site settings ⑦                                                        |          | ← Microphone Q, <u>Search</u>                                                                                                    |
|----------------------------|----------------------------------------------------------------------------------------------------|--------------------------------------------------------------------|----------------------------------------------------------------------------------------------------|--------------------------------------------------------------------------|----------|----------------------------------------------------------------------------------------------------|
| a 🏠 Free Grammar Che G. Go | New tab     Ctrl+T     New window     Ctrl+N                                                                                                    | <ul> <li>You and Google</li> <li>Autofill and passwords</li> </ul> | Safety check                                                                                                    |                                                                          |          | Sites usually use your microphone for communication features like video chatting                                                       |
|                            | New Incognito window Ctri+Shift+N     Passwords and autofill                                                                                                    | Privacy and security  Performance  Assessments                     | Chrome can help keep you safe from data breaches, bad extensions, and more Coned assor                                 |                                                                          |          | Default behavior<br>Sites automatically follow this setting when you visit them                                                        |
| Google                     | History       Downloads       Ctrl+J       Bookmarks and lists       Dibetensions                                                                                                    | Q. Search engine Default browser () On startup                     | Clear thorwsing data Clear history, cookes, carle and more  Phisag Guide Theorie like ly privacy and security controls | Recent activity<br>koreajoongangdalilyjoins.com<br>Allowed notifications |          | Ve Sites can ask to use your microphone     Ve Don't allow sites to use your microphone     Features that need a microphone won't work |
| oogle or type a URL        | Clear browsing data Ctrl+Shift+Del                                                                                                    | Languages                                                          | Third-party codeles<br>Third-party codeles are blocked in incognitio mode                                              | Creedu Allowed pop-ups and redirects                                     |          | Customized behaviors                                                                                                    |
| •                          | Print Ctrl+P     G Search this page with Google                                                                                                    | Downloads     Accessibility                                        | Ad prinkey     Manage info used by sites to measure ad performance                                                     | hbcuconnect.com     Allowed notifications                                |          | Sites listed below follow a custom setting instead of the default                                                                      |
| 네이버 GPT Add shortcut       | © Translate<br>■ Find and edit  ■  I Save and share  ■                                                                                                    | System                                                             | <ul> <li>Security</li> <li>Sale Browsing (protection from dangerous step) and other security settings</li> </ul>       | View permissions and data stored across sites                            |          | Not allowed to use your microphone                                                                                                    |
|                            | And the second second sec | Statessions                                                        | Sea settings<br>Controls what information sites can use and show (location, camera, pop-ups, and more)                 | Location     Sites can ask for your location                             |          | No sites added                                                                                                    |
| C                          | 參 Settings<br>四 Exit                                                                                                    | About Chrome                                                       |                                                                                                    | Camera Sites can ask to use your camera                                  |          | Allowed to use your microphone                                                                                                    |
|                            |                                                                                                    |                                                                    |                                                                                                    | Sites can ask to use your microphone                                     |          | ivo sires aodeo                                                                                                    |
|                            | Open Ch                                                                                                    | nrome 🧔 :                                                          | > More (three vertical dots) in                                                                                        | the upper right corner 🚦 > Se                                            | ttings > | Privacy                                                                                                    |

and Security > Site Settings > Microphone ) > Select [Sites can ask to use your microphone]

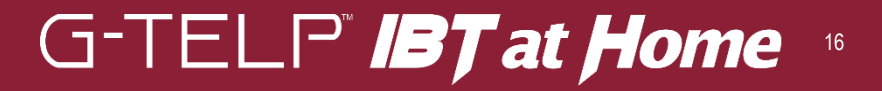

# Chrome Web Browser Environment Check (3/4) Resolving Camera Issues (Alternative Approach)

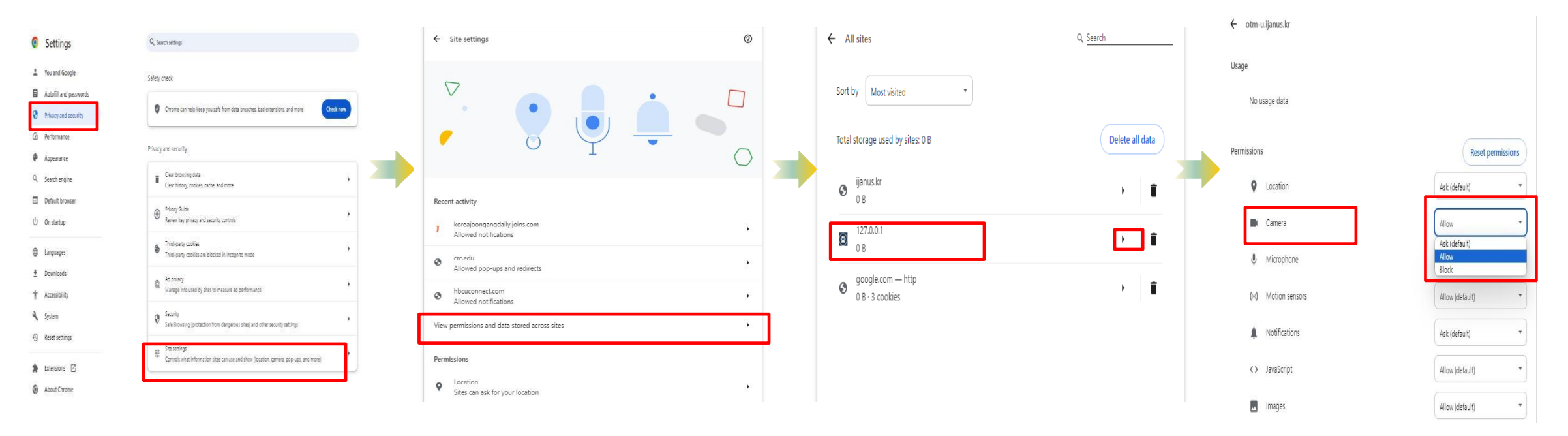

Alternative steps if the initial camera settings do not resolve the issue.

Open Chrome O > More (three vertical dots) in the right upper corner > Settings > Privacy and Security > Site Settings > View permissions and data stored across sites >

otm-u.ijanus.kr, otm.select-test.co.kr, https://ibt.g-telp.com/login/applicant

> Camera > Select [Allow]

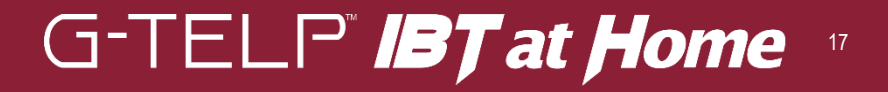

# Chrome Web Browser Environment Check (4/4) **Resolving Microphone Issues (Alternative Approach)**

Alternative steps if the initial microphone settings do not resolve the issue.

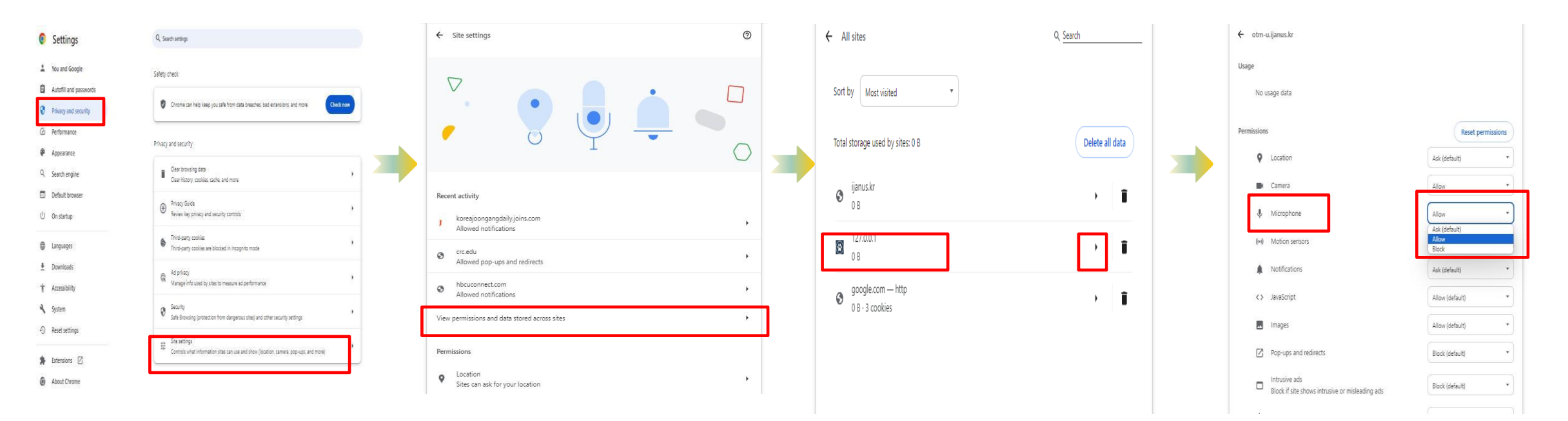

Open Chrome 📀 > More (three vertical dots) in the right upper corner 🚦 > Settings > Privacy and Security > Site Settings > View permissions and data stored across sites >

otm-u.ijanus.kr, otm.select-test.co.kr, https://ibt.g-telp.com/login/applicant

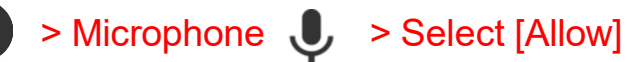

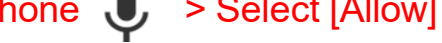

# Please Clear the Chrome Browser Cache Before the Test (1/3)

To ensure a smooth testing process, please clear your Chrome browser cache before the test by following these steps.

| $\leftarrow$  | → C S Chrome chrome                                                                           | e://settings                                                                                     |     | a 🖈 🗗 💶 🤅                                                                                                    |
|---------------|-----------------------------------------------------------------------------------------------|--------------------------------------------------------------------------------------------------|-----|----------------------------------------------------------------------------------------------------|
| (             |                                                                                               |                                                                                                  | Goc | New tab     Ctrl+T                                                                                                    |
| 0             | Settings                                                                                      | Q Search settings                                                                                |     | L*         New window         Ctrl+N           ♣         New Incognito window         Ctrl+Shift+N                                           |
|               | You and Google<br>Autofill and passwords<br>Privacy and security<br>Performance<br>Appearance | You and Google<br>Get Google smarts in Chrome<br>Sync and personalize Chrome across your devices | - ( | <ul> <li>Passwords and autofill</li> <li>History</li> <li>Downloads</li> <li>Ctrl+J</li> <li>Bookmarks and lists</li> </ul>                  |
| a 🗈           | Search engine<br>Default browser                                                              | Sync and Google services<br>Manage your Google Account                                           |     | Extensions     Clear browsing data     Ctrl+Shift+Del                                                                                        |
| •             | Languages                                                                                     | Customize your Chrome profile                                                                    |     | Q         Zoom         -         90%         +         11           Image: Print         Ctrl+P         Ctrl+P         Ctrl+P         Ctrl+P |
| ±<br>† ≁<br>⊙ | Downloads<br>Accessibility<br>System<br>Reset settings                                        |                                                                                                  |     | <ul> <li>Gearch this page with Google</li> <li>Translate</li> <li>Find and edit</li> <li>Save and share</li> <li>More tools</li> </ul>       |
| * 0           | Extensions 🔀<br>About Chrome                                                                  |                                                                                                  | 2   | <ul> <li>Help</li> <li>Settings</li> <li>Exit</li> </ul>                                                                                     |

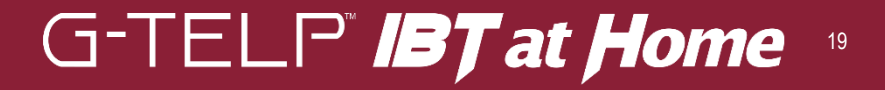

# Please Clear the Chrome Browser Cache Before the Test (2/3)

Ensure the cache is cleared by following these detailed instructions.

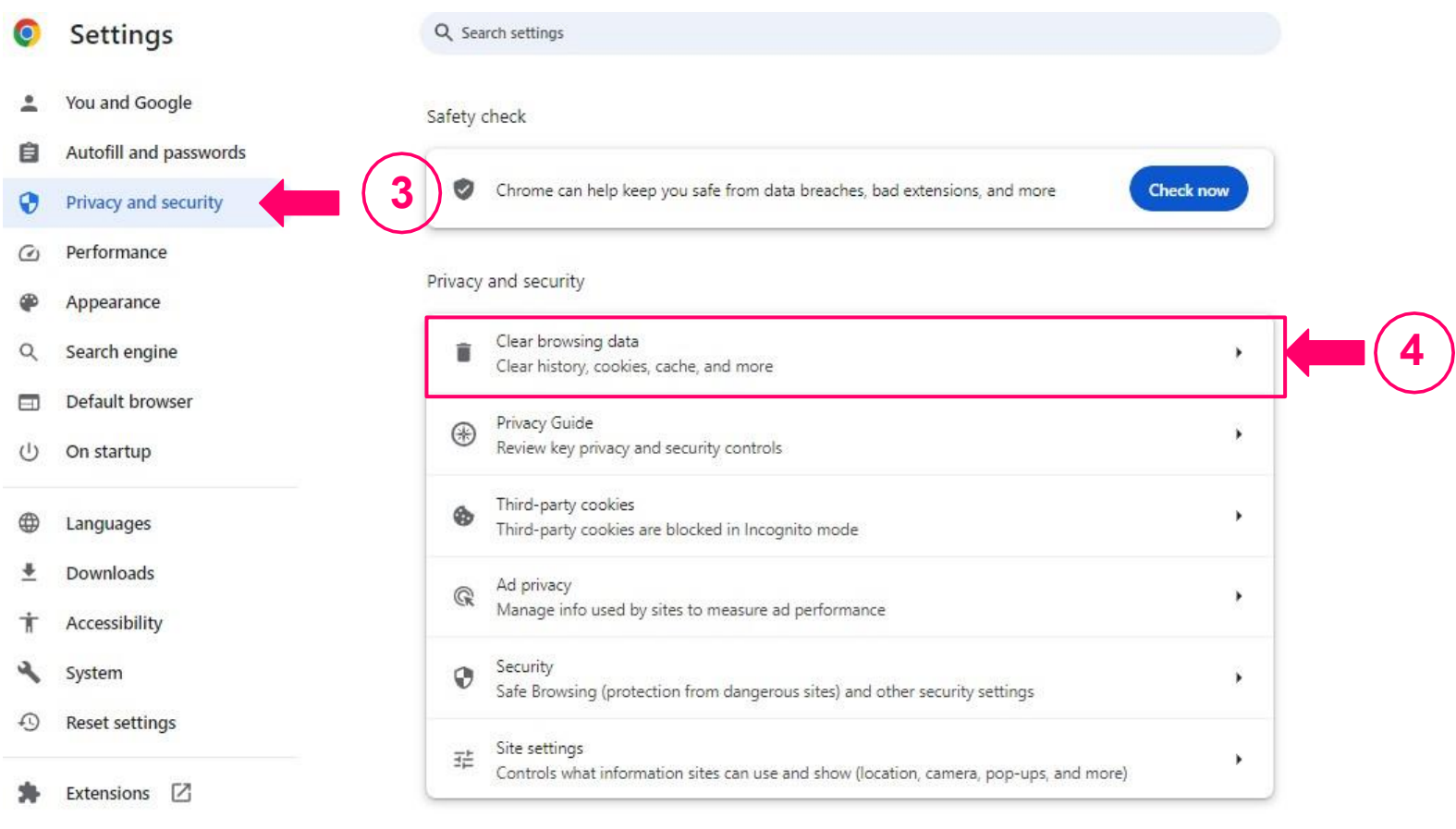

About Chrome

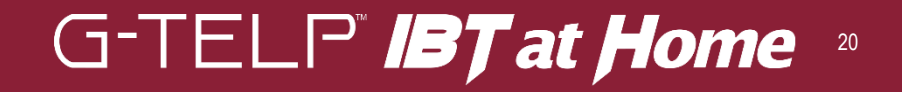

# Please Clear the Chrome Browser Cache Before the Test (3/3)

Complete the process of clearing your Chrome browser cache to ensure a smooth testing experience.

| Clea     | ar browsing data<br>Basic <u>Advanced</u>    |
|----------|----------------------------------------------|
| Time     | e range Last 4 weeks *                       |
|          | Browsing history<br>10 items                 |
| <b>~</b> | Download history<br>None                     |
| <b>~</b> | Cookies and other site data<br>From 12 sites |
| <b>~</b> | Cached images and files<br>Less than 319 MB  |
|          | Passwords and other sign-in data<br>None     |
|          | Autofill form data                           |
|          | Cancel Clear data                            |

Select 'Download History' Select 'Cookies and Other Site Data' Select 'Cached Images and Files' Click 'Clear Browsing Data'

# When the Side-Monitoring Mobile Device Is Not Connected:

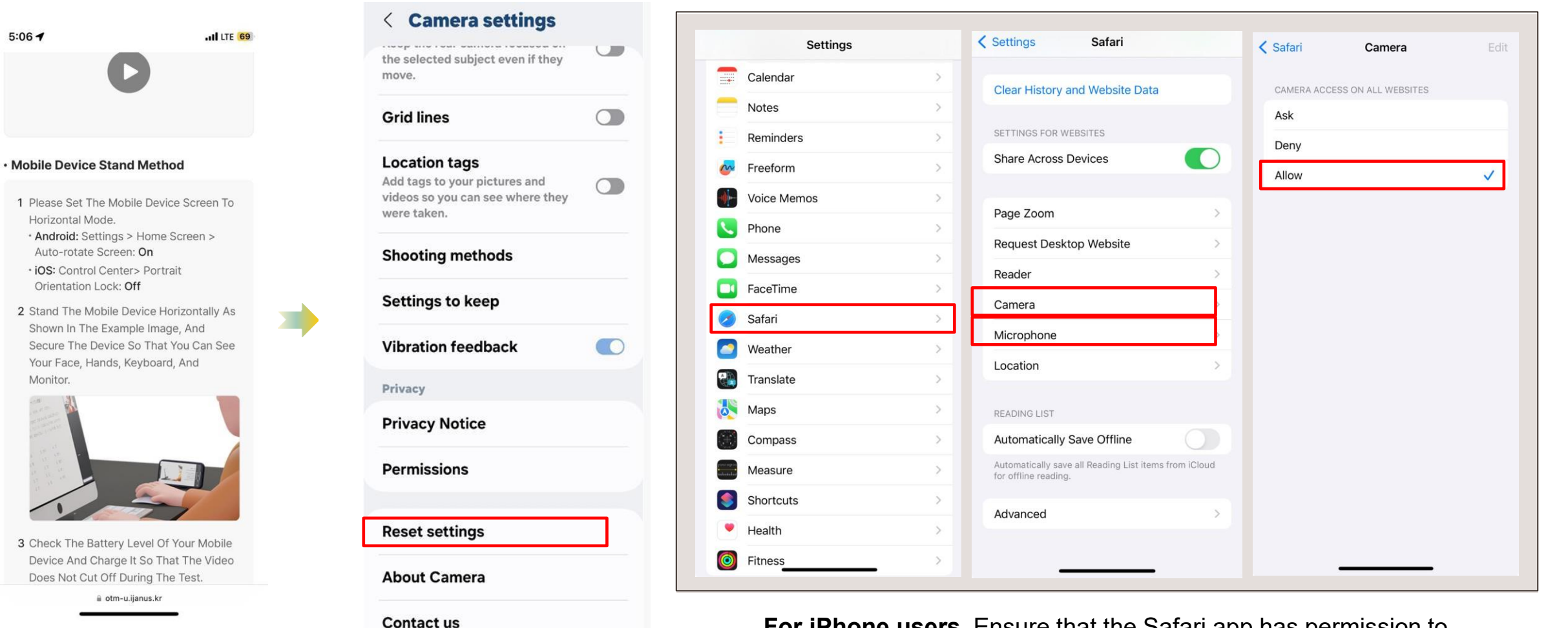

For Android users, Go to Settings > Reset

**For iPhone users,** Ensure that the Safari app has permission to access the camera and microphone. Settings > Safari > Camera and Microphone > Select **[Allow]** for both camera and microphone access

# **Pre-Registration & Equipment Check**

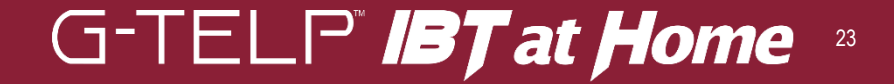

#### https://ibt.g-telp.com/login/applicant

| G-TEL P° <b>IBT</b> at <b>Home</b> |             |
|------------------------------------|-------------|
| Enter your personal information    |             |
| ID<br>Username                     | (<br>)<br>( |
|                                    | *           |
|                                    |             |

### Login

G-TELP" IBT at Home 24

On the login screen, enter your assigned ID and username to log in.

Please ensure there are no extra spaces. The ID and username must be entered exactly to access the system.

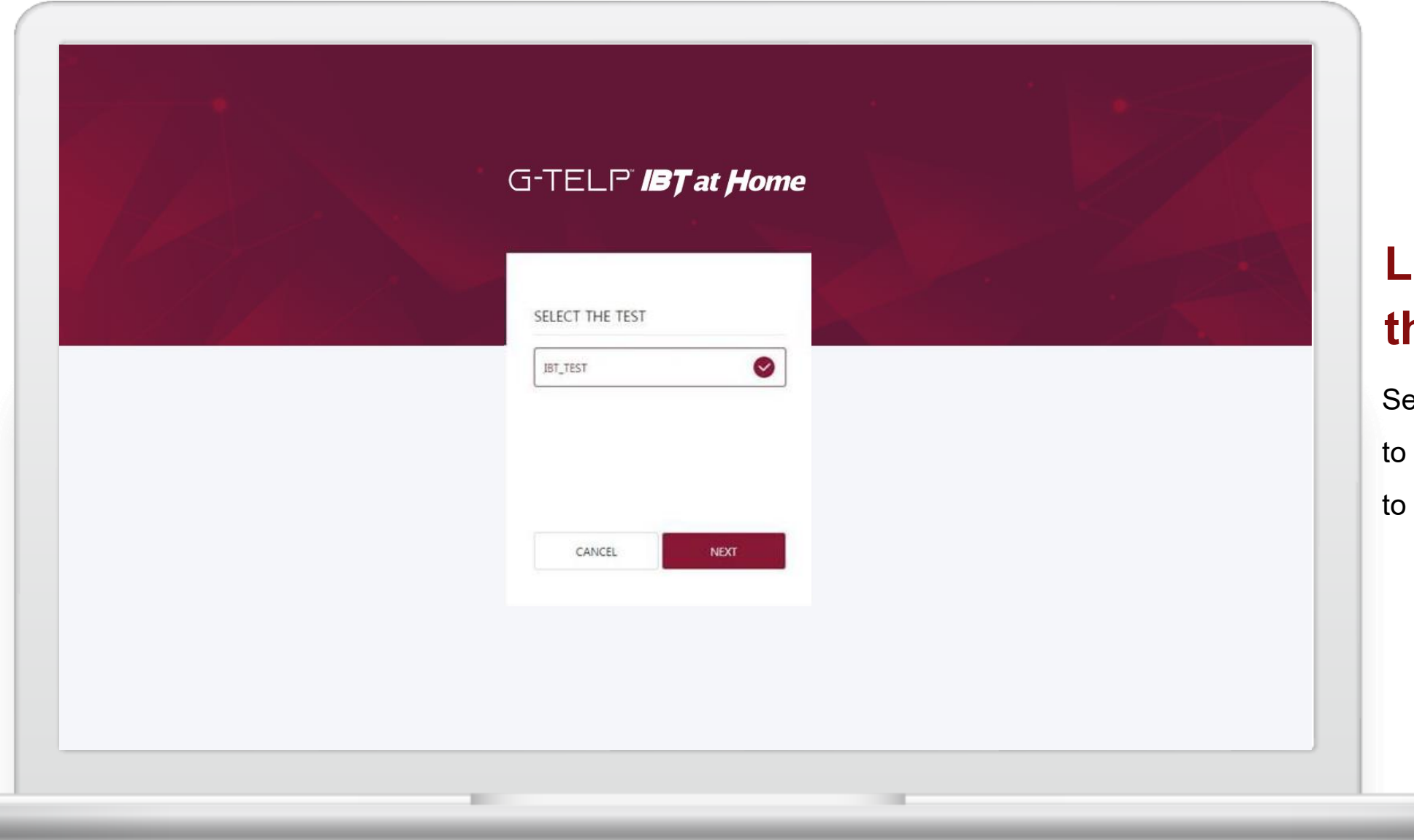

# Login - Select the Test

Select the test you wish to take and click **'NEXT'** to continue.

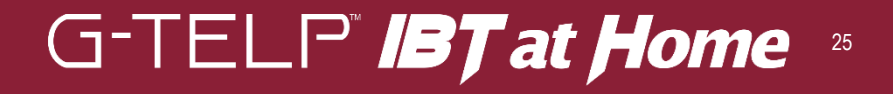

| In orde                    | er to simplify the personal identification procedure on the day<br>nented. To ensure proper testing, we recommend registering i | of the test, ID checks and fa<br>n the same environment as t | ce registrati<br>he dav of th | on are being<br>le exam, and |  |
|----------------------------|----------------------------------------------------------------------------------------------------|--------------------------------------------------------------|-------------------------------|------------------------------|--|
| followi                    | ing the directions for the registration process.                                                                                |                                                              |                               |                              |  |
| STEP 1                     | Pre-registration Instruction                                                                                                    | STEP 2                                                       | STEP 3                        | STEP 4                       |  |
| Se Prepa                   | ration Instructions Please check the preparation instru                                                                         | ctions below.                                                |                               |                              |  |
| 8=                         | Identification<br>Passport only                                                                                                 |                                                              |                               |                              |  |
| Ō                          | Frontal Monitoring Device (PC, Laptop)                                                                                          |                                                              |                               |                              |  |
| Ŧ                          | A computer device connected to a network and a camera taker                                                                     | capable of shooting the fron                                 | tal face of t                 | he test                      |  |
| 2                          | Side Monitoring Device (Mobile phone)                                                                                           |                                                              |                               |                              |  |
|                            | Launch the phone's camera and connect it to the network                                                                         | to shoot a side view of the t                                | est taker's f                 | ace                          |  |
| 🕑 Test E                   | invironment                                                                                                    |                                                              |                               |                              |  |
| <ul> <li>Chrome</li> </ul> | browser                                                                                                    |                                                              |                               |                              |  |

### Guidelines for Pre-Registration and Notice Confirmation

1. To ensure a stable test process, please review and agree to the guidelines and notice.

2. Carefully read the Pre-Registration Instructions,check the provided box, andproceed.

3. Click '**NEXT'** to continue.

# G-TELP" **IBT at Home** <sup>26</sup>

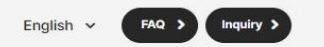

✓ STEP 1 STEP 2 Accept the terms and conditions

TEP 3 STEP 4

#### Agree to all

#### Personal information collection and use agreement (Required)

Metstkuur inc. collects and uses the following personal information for admission to the test site and fair monitoring of the test. Please check the contents below and check whether you agree or not.

Test takers have the right to refuse the collection and use of personal information, but may have restricted access to the test.

| Items to be collected                                                                                                    | Deadline of retention<br>and use                                                                                                    |
|----------------------------------------------------------------------------------------------------|----------------------------------------------------------------------------------------------------|
| <ul> <li>Name, test taker number</li> <li>Information on the computer and mobile device used to take the face</li> <li>A photograph of the test taker shooted with a webcam or mobile phone camera</li> <li>Copy of passport</li> </ul> | 90 days after the test                                                                                                    |
| <ul> <li>Name, test taker number, date of birth, email address</li> <li>Computer and mobile devices used to take the test</li> <li>Videos and phones of test takers shot with a webcam or<br/>mobile phone camera</li> </ul>            | <ul> <li>90 days after the test</li> <li>Discard within 30<br/>days upon request<br/>from the test hosting<br/>corporation.</li> </ul>                                                                                                    |
|                                                                                                    | Items to be collected         • Name, test taker number         • Information on the computer and mobile device used to take the face         • A photograph of the test taker shooted with a webcam or mobile phone camera         • Copy of passport         • Name, test taker number, date of birth, email address         • Computer and mobile devices used to take the test         • Videos and phones of test takers shot with a webcam or mobile phone camera |

\* The personal information you provide is non-personally identifiable during the deadline of retention and use, and can t used to improve service quality.

### Agreement to Terms of Service

 Review the 'Agreement to the Collection and Use of Personal Information', then check the box.

 Review the 'Agreement to the Provision of Personal Information to Third Parties', then check the box.

After checking both boxes,
 click 'NEXT' to continue.

| In order to very the test taker's identity, preset register your passport and race routing integrated.   Passport     Your Face     Vour Face     Register your passe   Register your passe and face by following guide during the verification processes 1. Begin by clicking Register Passport In the online test, the face recognition system performs identity verification, out of passbort, and the stater's identity by the last registered passport and the test taker's identity by the last registered passport and the test taker's Confirm | STEP 1 STEP 2 STEP 3 Registering identity in                      | formation STEP 4                                                                                                    |                                |
|----------------------------------------------------------------------------------------------------|-------------------------------------------------------------------|----------------------------------------------------------------------------------------------------|--------------------------------|
| Register your pass<br>and face by following<br>guide during the<br>verification process<br>1. Begin by clicking<br>Register Passport                                                                                                    | Passport                                                          | Your Face                                                                                                    | ID Registrati                  |
| Register Passport   Passports must be valid and not past the expiration date.   • Personal information other than photos is not saved/stored.   The monitor will verify the test taker's identity by the last registered passport and the test taker's                                                                                                    |                                                                   |                                                                                                    | Register your passpo           |
| Register Passports Expiration date. The monitor will verify the test taker's identity by the last registered passport and the test taker's Confirm                                                                                                    |                                                                   |                                                                                                    | and face by following          |
| Register Passport       Register Your Face         Passports must be valid and not past the expiration date.       Face recognition system         * Personal information other than photos is not saved/stored.       * To ensure fairness in the online test, the face recognition system performs identity verification, out of position, and multiple face detection.       1. Begin by clicking         * me monitor will verify the test taker's identity by the last registered passport and the test taker's       Confirm                     |                                                                   |                                                                                                    | guide during the               |
| Passports must be valid and not past the expiration date.       Face recognition system         * Personal information other than photos is not saved/stored.       * To ensure fairness in the online test, the face recognition system performs identity verification, out of position, and multiple face detection.       1. Begin by clicking         the monitor will verify the test taker's identity by the last registered passport and the test taker's confirm       Confirm                                                                 | Register Passport                                                 | Register Your Face                                                                                                    | verification process.          |
| e monitor will verify the test taker's identity by the last registered passport and the test taker's of confirm                                                                                                    | Passports must be valid and not past the expiration date.         | Face recognition system<br>* To ensure fairness in the online test, the face recognition<br>system performs identity verification, out of position, and |                                |
| e monitor will verify the test taker's identity by the last registered passport and the test taker's of confirm                                                                                                    | Personal information other than photos is not saved/stored.       | multiple face detection.                                                                                                    | 1. Begin by clicking           |
| egisteled race proto.                                                                                                    | The monitor will verify the test taker's identity by the last re- | gistered passport and the test taker's Confirm                                                                                                    | 'Register Passport' i          |
| the <b>'Passport</b> ' sec                                                                                                    |                                                                   |                                                                                                    | the <b>'Passport</b> ' section |

### G-TELP" **IBT at Home** <sup>28</sup>

# **ID Registration**

1. Scan the QR code under '**ID Card Shooting'** using your mobile phone's camera app, then open the link in your web browser (For Android: Chrome browser; for iPhone: Safari browser).

2. Select 'Upload ID Card File' to capture and upload your passport (we only accept passports as valid form of ID).

3. After uploading, click 'Registration Complete' for the ID card in the browser, then proceed by selecting 'Register Face.'

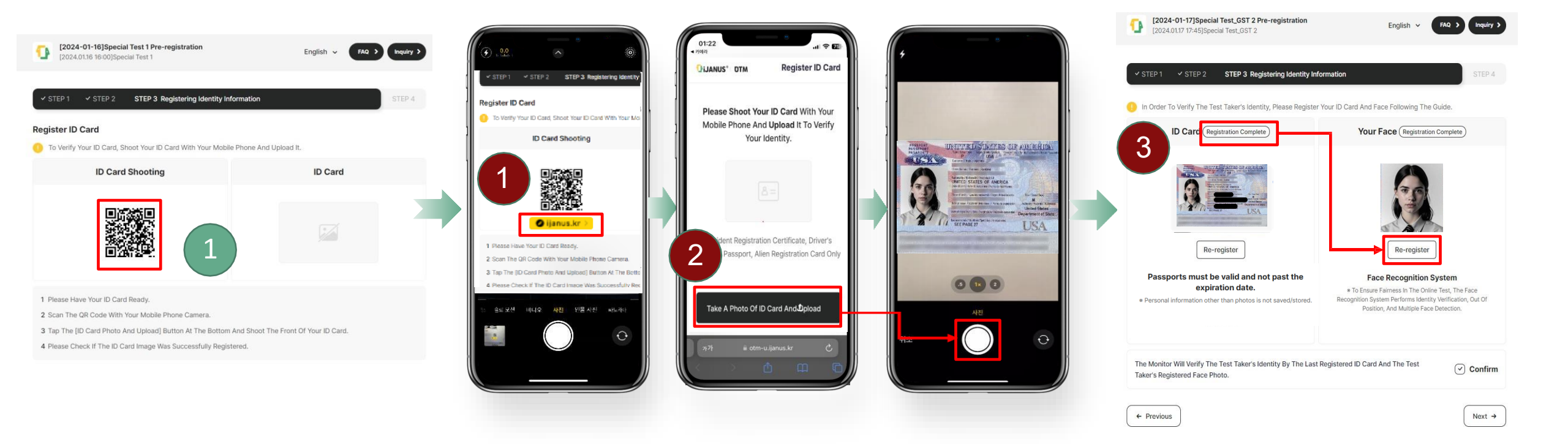

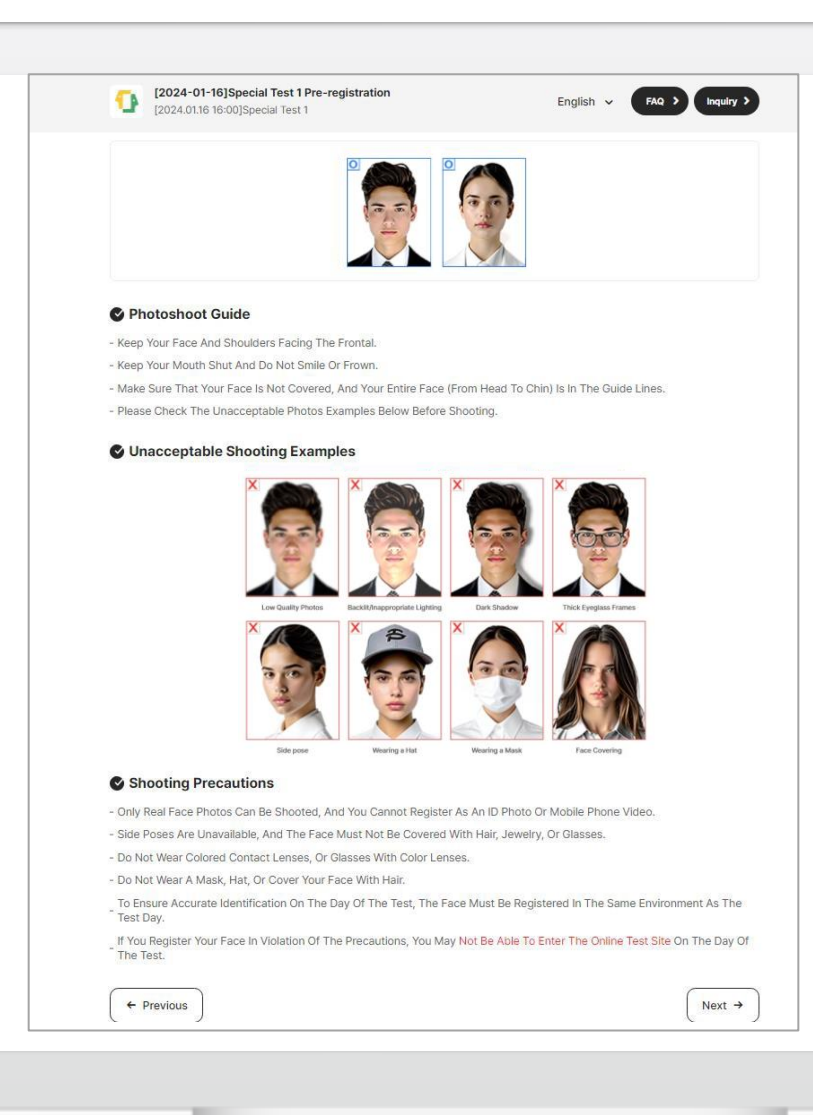

# Instructions for the Face Registration

 Review the sample photo carefully before beginning facial registration.

2. Click 'NEXT' to continue.

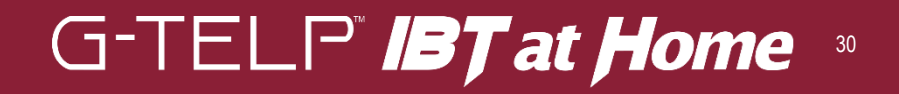

# Take a picture and complete facial registration

Select and register the photo that most clearly displays your full face among the three photos taken. The selected photo will be used in the score report, so please choose carefully.

- 1. If a pop-up requesting Camera and Microphone access appears, click 'Allow' to enable site permissions.
- 2. A total of three photographs must be taken. Choose the one that most clearly displays your full face.
- 3. Use the 'Retake' option to ensure the selected photo closely matches your face.
- 4. Please review your selection carefully, as the chosen photo will appear on your score report.

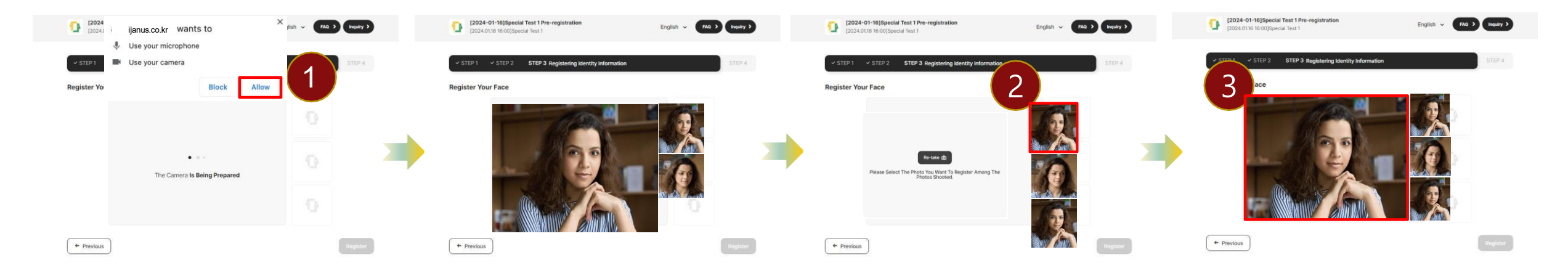

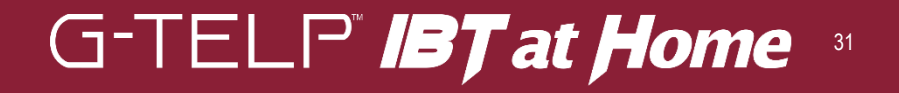

| In Order To Verify The Test Taker's Identity, Please Regist                                    | ter Your ID Card And Face Following The Guide.                                                      | Со     |
|------------------------------------------------------------------------------------------------|----------------------------------------------------------------------------------------------------|--------|
| ID Card (Registration Complete)                                                                | Your Face (Registration Complete)                                                                   | Fac    |
|                                                                                                |                                                                                                    | 1. Ve  |
| y y y y y y y y y y y y y y y y y y y                                                          |                                                                                                    | Pass   |
| Re-register                                                                                    | Re-register                                                                                         | Reco   |
| Passport Only                                                                                  | Face Recognition System  * To Ensure Fairness In The Online Test, The Face                          | regis  |
| Personal Information Other Than Photos Is Not<br>Saved/Stored.                                 | Recognition System Performs Identity Verification, Out Of<br>Position, And Multiple Face Detection. | pleas  |
|                                                                                                |                                                                                                    | follov |
| The Monitor Will Verify The Test Taker's Identity By The Las<br>Taker's Registered Face Photo. | ast Registered ID Card And The Test  Confirm                                                        |        |
| ← Previous                                                                                     | Next →                                                                                              | 2. 01  |

### Confirm ID and Facial Registration

 Verify the registered
 Passport and Facial
 Recognition (If reregistration is required,
 blease repeat the process
 following the same steps).

2. Click '**NEXT'** to continue.

# **Check Device Connection**

Test your webcam, cell phone, and screen-sharing capabilities before your test.

- 1. Activate your webcam, cell phone, and screen sharing by clicking the '**Connect'** button on the screen or scanning the QR code.
- 2. Once you select 'Next', the window will close, completing the pre-registration process.

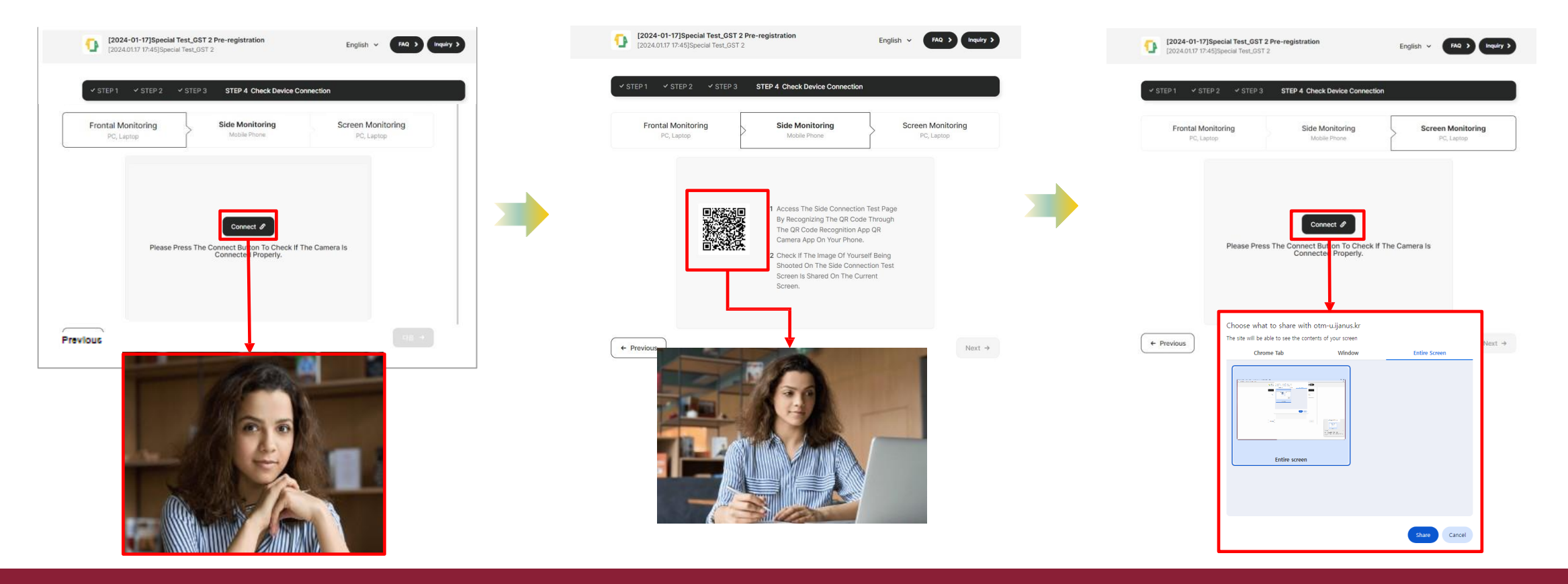

# **Monitoring Sidebar**

00:17

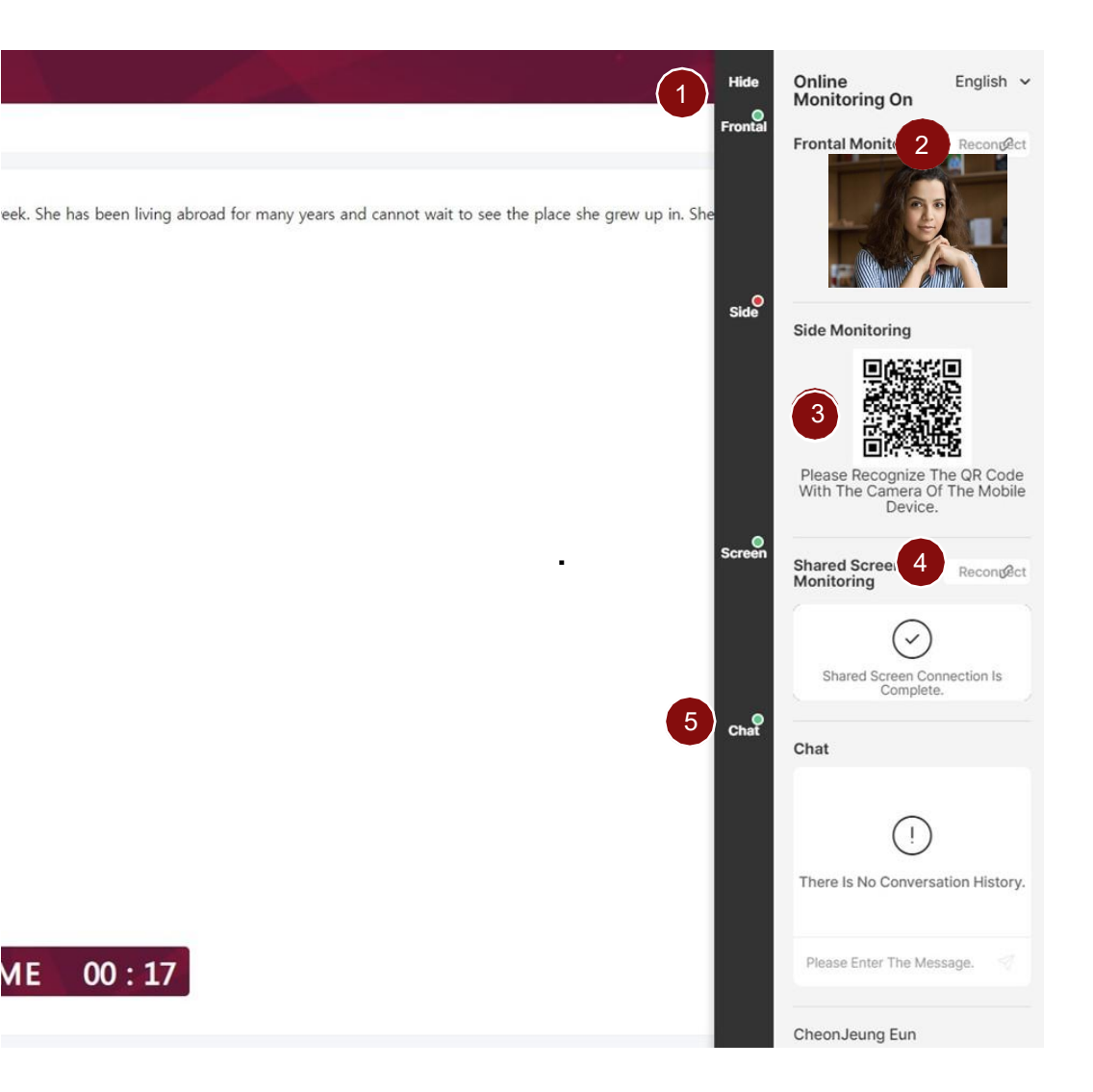

- 1. **FE** Minimizing the Sidebar: During the test, you have the option to minimize the sidebar for convenience.
- 2. Frontal Monitoring Reconnection: If the Frontal Monitoring screen becomes unavailable or requires a new connection, the icon will change from green to red. Click the Recondect icon to reconnect the front webcam.
- 3. Side Monitoring Reconnection (Mobile): If the Side Monitoring screen becomes unavailable or requires a new connection, the icon will change from green to red. Scan the QR code with your mobile device's camera app to access the reconnection URL.
- Reconnecting Screen Sharing Monitor: If the Screen Sharing 4. Monitoring screen becomes unavailable or requires a new connection, the icon will change from green to red. Click the Recondect icon to reconnect.
- 5. Chat: You can communicate with the assigned proctor via chat for any questions or assistance during the test.

|  | G-TE<br>General Tests of Dear      |                                            |  |              |
|--|------------------------------------|--------------------------------------------|--|--------------|
|  | CONFIRM THE INFO                   | ORMATION                                   |  | $\lambda / $ |
|  | Name<br>ID<br>Organization         | 2021110320<br>ibt_test,                    |  |              |
|  | Date of birth<br>Test<br>Test date | May. 02, 1976<br>JBT_TEST<br>Nov. 04, 2021 |  |              |
|  | CANCEL                             | NEXT                                       |  |              |
|  |                                    |                                            |  |              |
|  |                                    |                                            |  |              |
|  |                                    |                                            |  |              |

### On the test day, log into your account and verify your personal information

Once logged in, your personal details will be displayed.

After confirming the information, click **'NEXT'** to continue.

| SELECT THE TEST | Test Selection           |
|-----------------|--------------------------|
| 331_half        | Select the test you plan |
|                 | to continue.             |
|                 |                          |
| CANCEL NEXT     |                          |

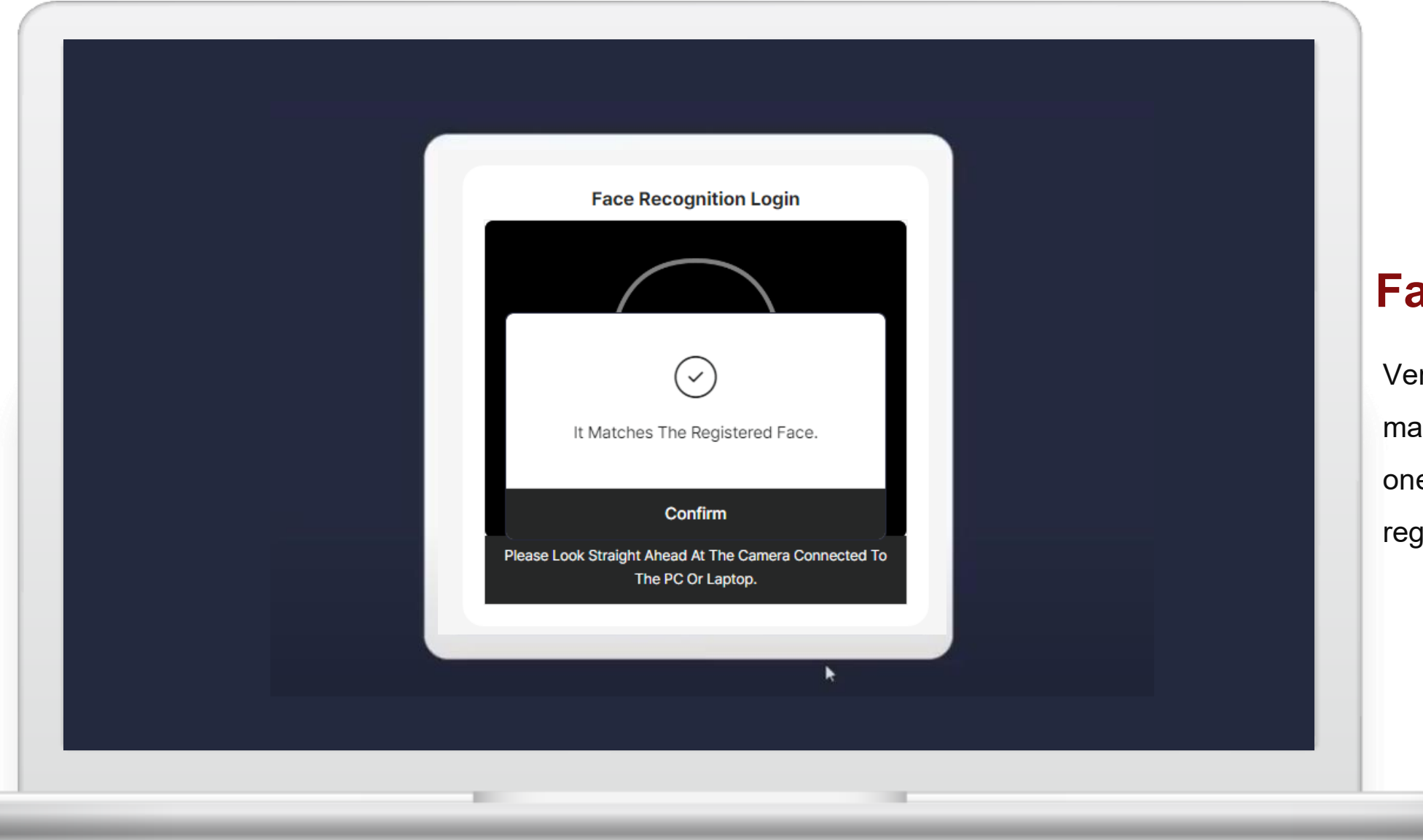

### **Facial Recognition**

Verify your identity by matching your face with the one registered during preregistration.

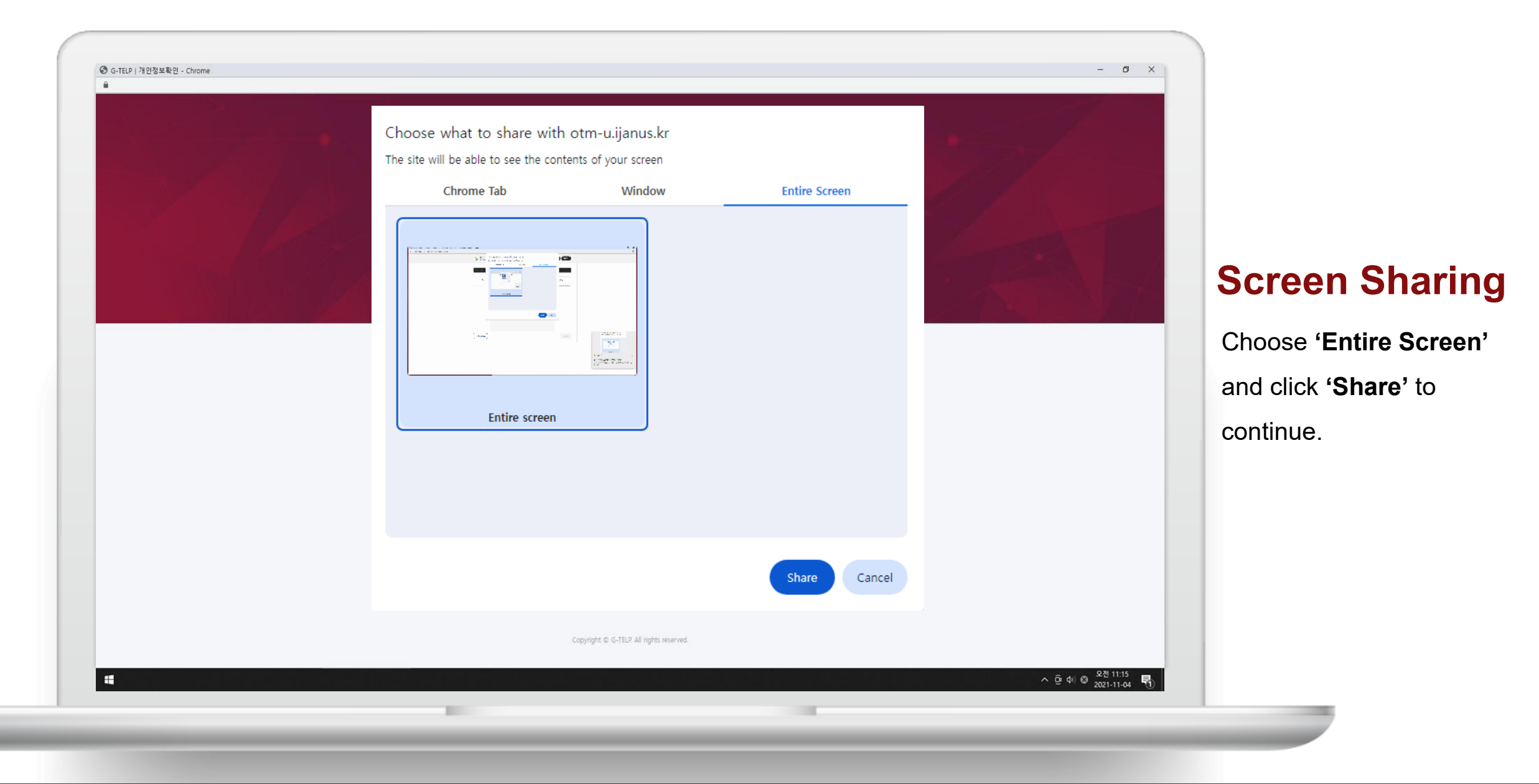

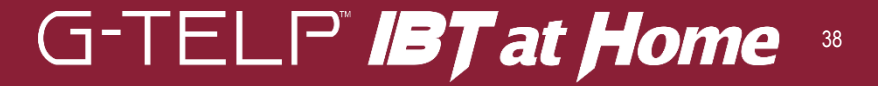

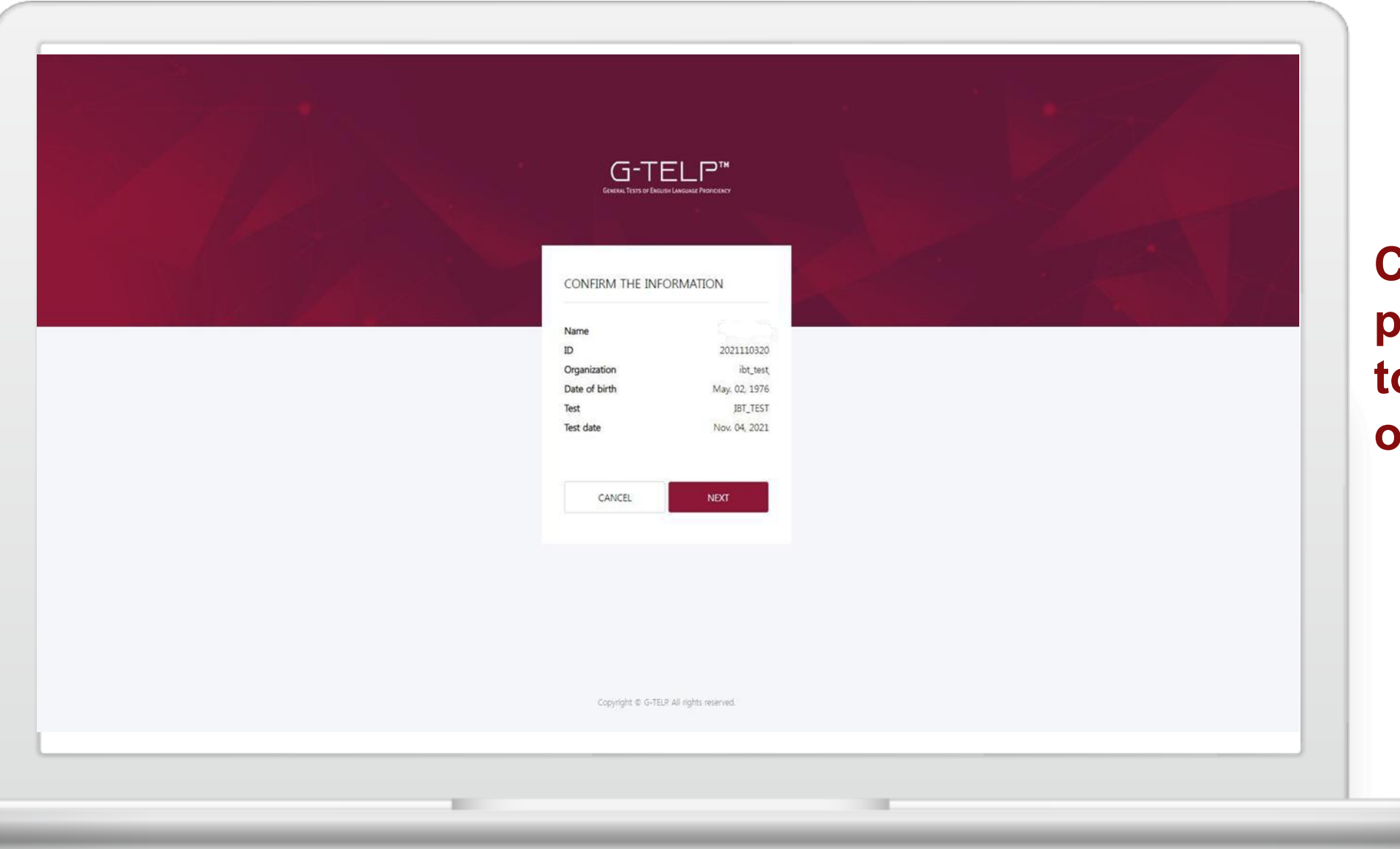

### Click 'NEXT' to proceed to the orientation.

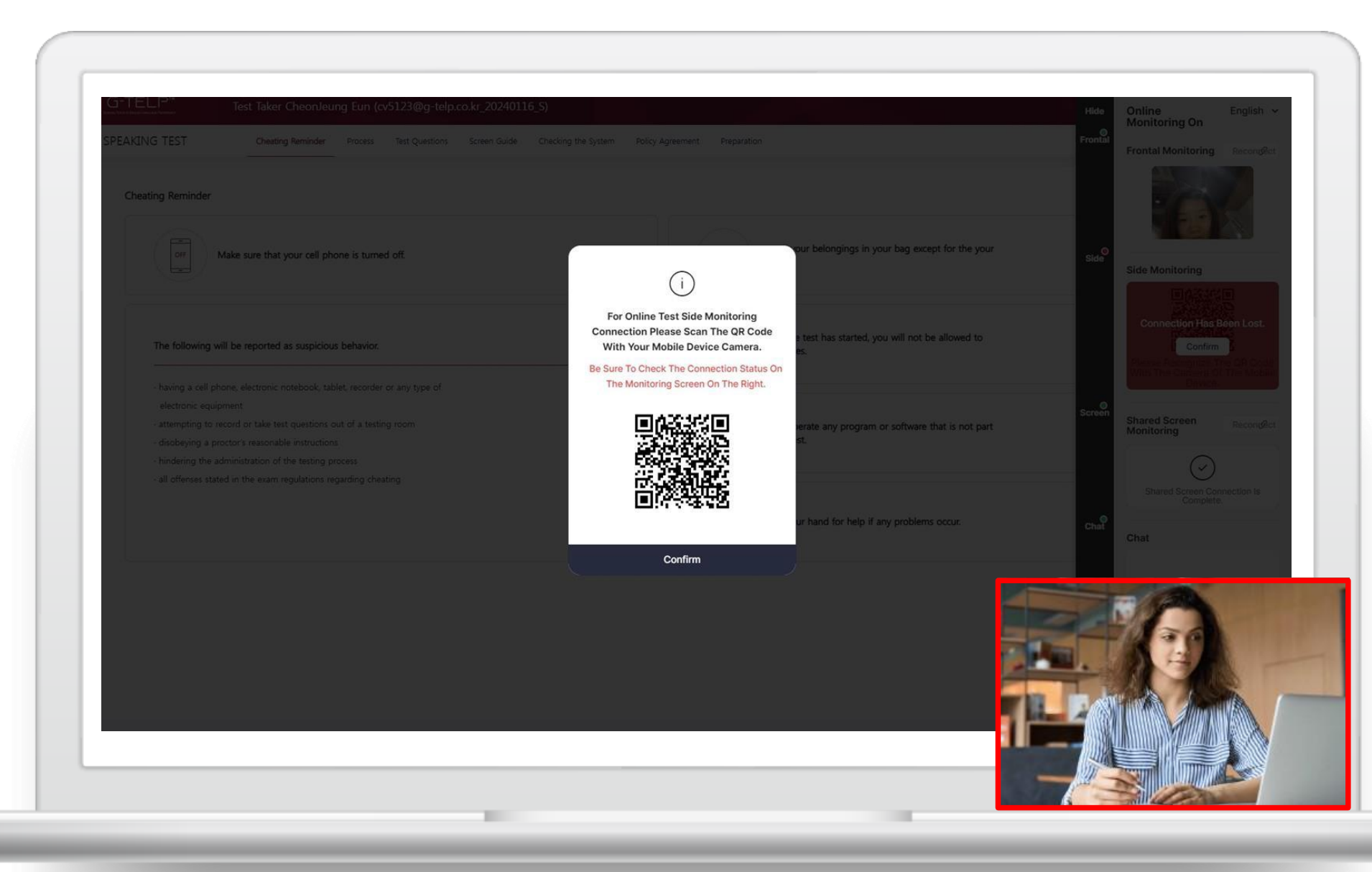

### Connect the Side Monitoring Device (Cell Phone)

- 1. Use the camera app on your mobile device to scan the QR code. Click the URL that appears to establish the side monitoring connection.
- 2. Place the mobile phone horizontally on a stable stand.
- 3. Adjust the phone's position to ensure it captures the bottom of the laptop and the surrounding testing area, verifying that no prohibited items are present.
- 4. Confirm the camera angle provides a clear and unobstructed view to monitor for prohibited items throughout the exam.

| Cheating F                                                                                                    | Regulations                                                                                                    | Only a mobile phone and ID are allowed.                             |  |  |  |  |
|----------------------------------------------------------------------------------------------------|----------------------------------------------------------------------------------------------------|---------------------------------------------------------------------|--|--|--|--|
| <ol> <li>Taking an exam using a forged ID.</li> <li>Using a falsified transcript.</li> <li>Engaging in or conspiring to have someone take an exam on behalf of another person.</li> <li>Leaking or distributing part or all of the exam content or answers.</li> </ol>                                           |                                                                                                    | Once the test has started, you will not be allowed to take notes.   |  |  |  |  |
| <ol> <li>Receiving external assistance or using electronic devices, for ar<br/>test completion, during the exam.</li> <li>Receiving external assistance or using electronic devices, for ar<br/>test completion, during the exam.</li> <li>Copving or recording exam questions and disseminating them</li> </ol> | ny purpose other than test monitoring or<br>ny purpose other than test monitoring or<br>online or in print for lectures or any other purpose. | Don't operate any program or software that is not part of the test. |  |  |  |  |
| <ul> <li>8. Refusing to follow the proctor's instructions or engaging in un Examples of Violations:</li> <li>(1) Leaving the testing area during the test.</li> <li>(2) Having unauthorized persons present during the exam.</li> </ul>                                                                          | necessary behaviors during the exam.                                                                                                    | Raise your hand for help if any problems occur.                     |  |  |  |  |
|                                                                                                    |                                                                                                    |                                                                     |  |  |  |  |

### Orientation

Review the test taker guidelines, then click '**NEXT'** in the top-right corner to continue.

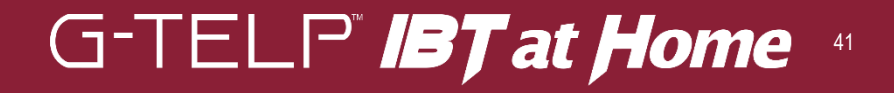

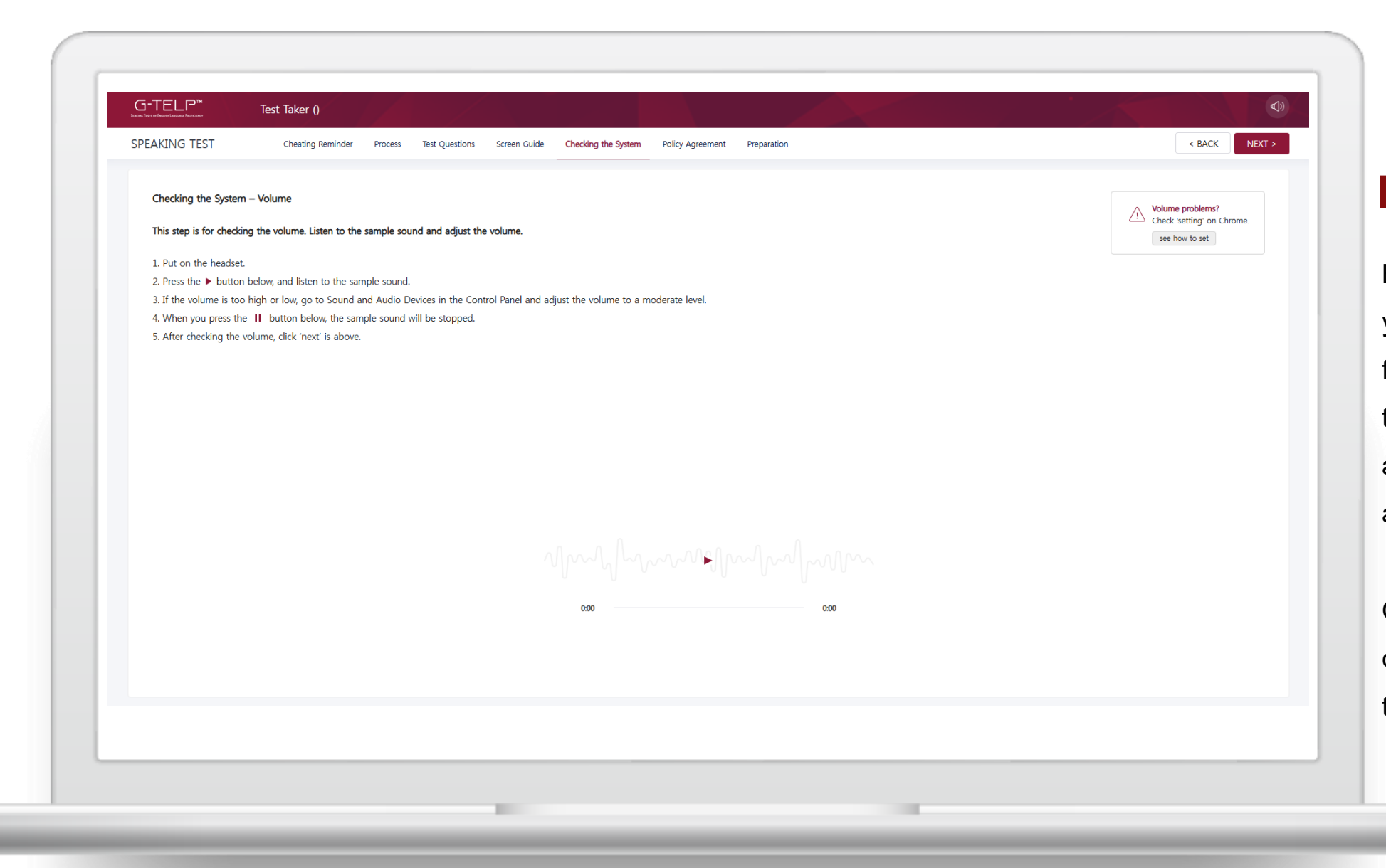

### **Equipment Check**

Before taking the test, ensure your audio equipment is functioning correctly by listening to the sample on the screen and adjusting the volume to an appropriate level.

Once the audio check is complete, click **'NEXT'** in the top-right corner to continue.

| Pol | cy Agreement                                                                                                    |     |  |
|-----|----------------------------------------------------------------------------------------------------|-----|--|
|     | G-TELP IBT is an Internet-based test on the computer. On the orientation section, you will read a reminder on cheating and other information about the test. Please pay close attention to the contents of the orientation section. Ask for help if y experience any problems. Once the test starts, you can no longer ask any questions. | /ou |  |
|     | Notice                                                                                                    |     |  |
|     | Do not operate the computer at your discretion.                                                                                                    |     |  |
|     | Check the volume and recording function of the system under the instructions.     Please follow the proctor's instructions in the following cases:                                                                                                    |     |  |
|     | - when experiencing any problem with the system during the test<br>- upon finding any error on the recorded answers after the end of the test                                                                                                    |     |  |
|     |                                                                                                    |     |  |
|     |                                                                                                    |     |  |
|     |                                                                                                    |     |  |
|     |                                                                                                    |     |  |
|     |                                                                                                    |     |  |
|     | Z Lagree.                                                                                                    |     |  |
|     |                                                                                                    |     |  |
|     |                                                                                                    |     |  |
|     |                                                                                                    |     |  |
|     |                                                                                                    |     |  |
|     |                                                                                                    |     |  |

### Agreement to Test Regulations

This is the last page of the orientation.

Please review the test regulations carefully, then check **'I agree'**. Click '**NEXT'** in the topright corner to continue.

| SPEAKING TEST | Cheating Reminder Process | Test Questions Screen Guide | Checking the System Policy Agreen                                                           | Preparation                                                                         |    | < BACK |
|---------------|---------------------------|-----------------------------|---------------------------------------------------------------------------------------------|-------------------------------------------------------------------------------------|----|--------|
|               |                           |                             |                                                                                             |                                                                                     |    |        |
|               |                           |                             | $\sum_{i=1}^{n}$                                                                            |                                                                                     |    |        |
|               |                           | the<br>After t              | In 8 seco<br>G-TELP Speaking<br>Please answer the quest<br>he time indicated has passed, th | onds,<br>g Test will begin<br>ions completely.<br>ne test will start automatically. | ٦. |        |
|               |                           |                             |                                                                                             |                                                                                     |    |        |
|               |                           |                             |                                                                                             |                                                                                     |    |        |

### Start Test

This is the preparation page before the test begins. The est will automatically start n 20 seconds.

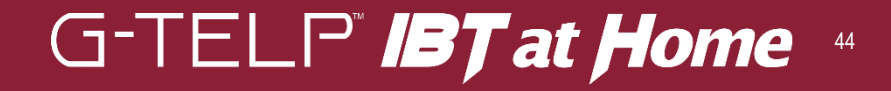

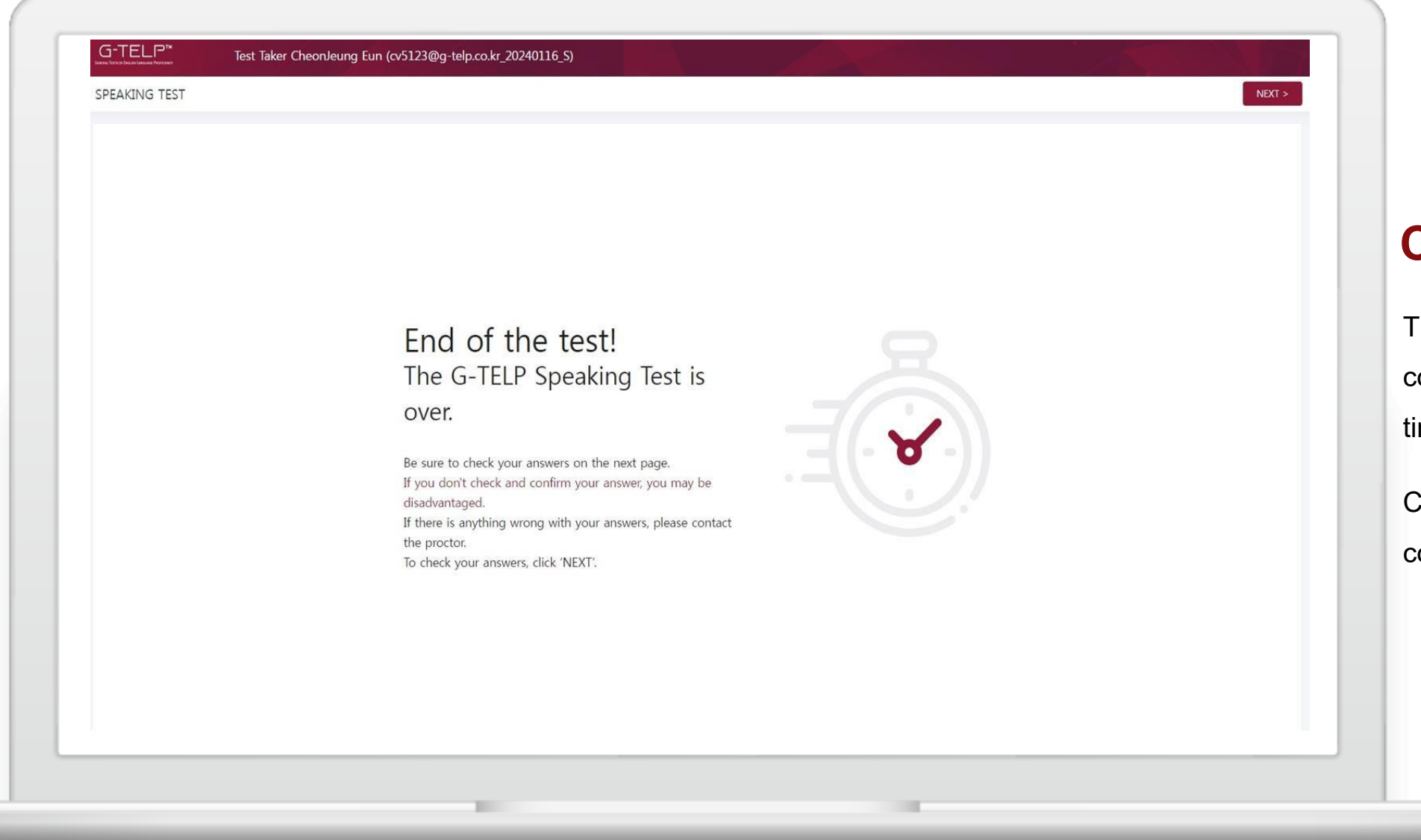

### **Complete the Test**

The test will automatically conclude when the allotted time runs out.

Click '**NEXT'** in the upper-right corner to continue.

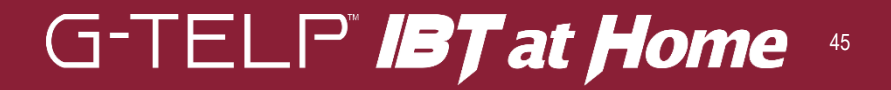

| Check the record                                                 | ed answers                                                          |                                                         |                                  |   |   |   |   |   |   |    |    |    |  |
|------------------------------------------------------------------|---------------------------------------------------------------------|---------------------------------------------------------|----------------------------------|---|---|---|---|---|---|----|----|----|--|
| Please select your<br>If there is anything<br>If the recorded an | answers at random<br>3 wrong with your ar<br>swers are OK, click 'f | and check the first p<br>nswers, please conta<br>NEXT'. | part simply.<br>act the proctor. |   |   |   |   |   |   |    |    |    |  |
| No.                                                              | 1                                                                   | 2                                                       | 3                                | 4 | 5 | 6 | 7 | 8 | 9 | 10 | 11 | 12 |  |
| PART1                                                            | ►                                                                   | ►                                                       |                                  | ► | ► | ► | Þ | • | Þ | ►  | ►  |    |  |
| PART2                                                            | ►                                                                   |                                                         |                                  |   |   |   |   |   |   |    |    |    |  |
| PART3                                                            |                                                                     |                                                         |                                  |   |   |   |   |   |   |    |    |    |  |
| PART4                                                            | Þ                                                                   |                                                         |                                  |   |   |   |   |   |   |    |    |    |  |
| PART5                                                            | Þ                                                                   |                                                         |                                  |   |   |   |   |   |   |    |    | ]  |  |
| PART6                                                            |                                                                     |                                                         |                                  |   |   |   |   |   |   |    |    |    |  |
| PART7                                                            | •                                                                   | •                                                       | •                                | Þ | ► | • | Þ |   |   |    |    |    |  |

### Review Your Responses

Ensure your selected responses have been accurately recorded.

Once you've reviewed your responses, click '**NEXT**' in the top-right corner to continue.

# G-TELP<sup>®</sup> **IBT at Home** 46

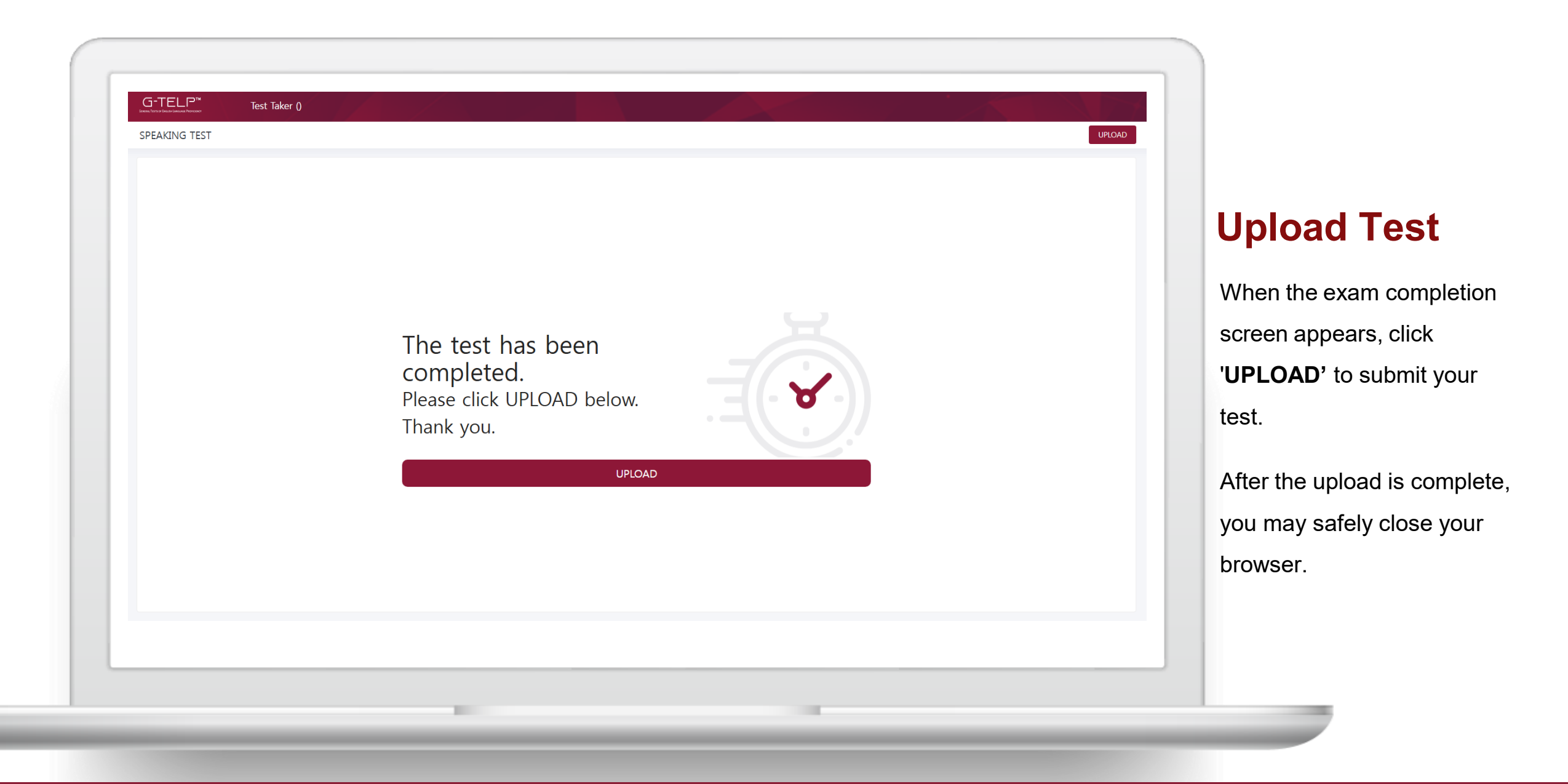

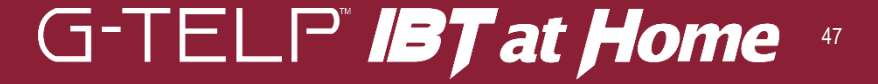

# 40 Years of Trust – The Benchmark in Global English Proficiency